# MVP-8C(N)/MVP-16C/ MVP-32C

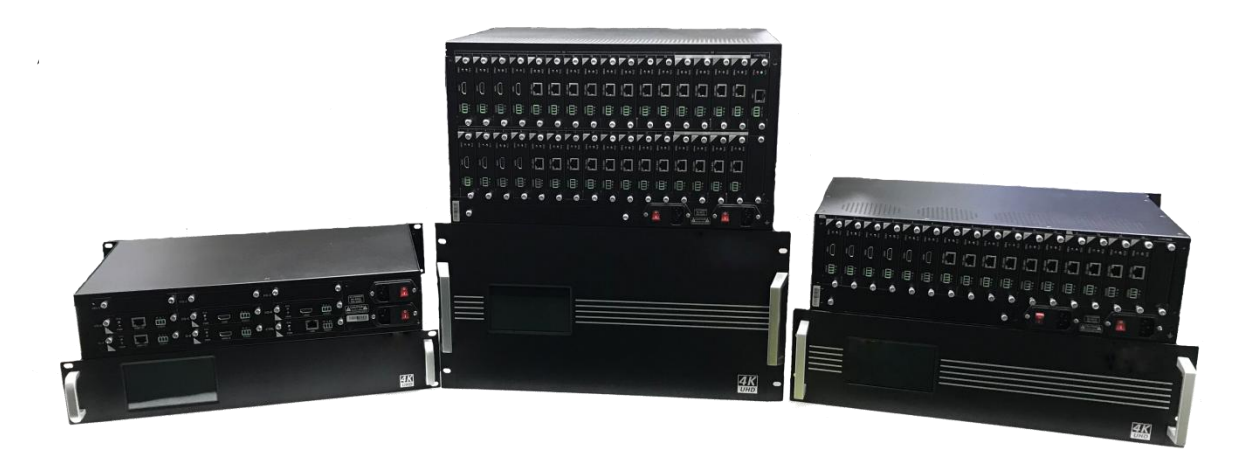

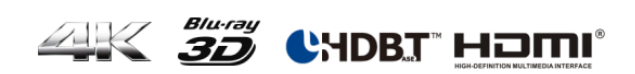

# User manual

| 1. | Description4        |                                                          |    |  |  |  |  |  |
|----|---------------------|----------------------------------------------------------|----|--|--|--|--|--|
| 2. | Safety instru       | ctions                                                   | 4  |  |  |  |  |  |
|    |                     |                                                          |    |  |  |  |  |  |
| 3. | Contents            |                                                          | 4  |  |  |  |  |  |
| Δ  | Functions           |                                                          |    |  |  |  |  |  |
| ч. | 1 0110113           |                                                          |    |  |  |  |  |  |
| 5. | Panel descri        | ption                                                    | 5  |  |  |  |  |  |
| 6. | Product Tech        | nnical Parameter                                         | 7  |  |  |  |  |  |
|    | 6.1. Matr           | ix technical parameter                                   | 7  |  |  |  |  |  |
|    | 6.2. Cards          | s technical parameter                                    | 8  |  |  |  |  |  |
|    | 6.3. Card           | options                                                  | 9  |  |  |  |  |  |
|    | 6.3.1.              | Main control card                                        | 10 |  |  |  |  |  |
|    | 6.3.2.              | HDBaseT card                                             | 10 |  |  |  |  |  |
|    | 6.3.3.              | HDMI card                                                | 12 |  |  |  |  |  |
|    | 6.3.4.              | DVI card                                                 | 14 |  |  |  |  |  |
|    | 6.3.5.              | Optic card                                               | 15 |  |  |  |  |  |
|    | 6.3.6.              | SDI card                                                 | 17 |  |  |  |  |  |
|    | 6.3.7.              | CVBS card                                                |    |  |  |  |  |  |
|    | 6.3.8.              | YPBPR card                                               | 20 |  |  |  |  |  |
|    | 6.3.9.              | VGA card                                                 | 22 |  |  |  |  |  |
| 7. | System conn         | ection diagram                                           | 23 |  |  |  |  |  |
| 8. | Basic operat        | ion                                                      | 24 |  |  |  |  |  |
|    | 8.1. Video          | o control                                                | 24 |  |  |  |  |  |
|    | 8.1.1.              | Switch signal from one input to one or more output ports | 24 |  |  |  |  |  |
|    | 8.1.2.              | Switch signal from one input to all outputs              | 24 |  |  |  |  |  |
|    | 8.1.3.              | Blank output                                             |    |  |  |  |  |  |
|    | 8.2. Audio          | o control                                                |    |  |  |  |  |  |
|    | 8.3. FDID           | management                                               |    |  |  |  |  |  |
|    | 8.4. Syste          | m configuration.                                         |    |  |  |  |  |  |
|    | 8.4.1.              | IP configuration                                         |    |  |  |  |  |  |
|    | 842                 | R\$232 settings                                          | 27 |  |  |  |  |  |
|    | 8.4.3.              | General settings                                         |    |  |  |  |  |  |
|    | 8.4.4.              | Show unit information                                    |    |  |  |  |  |  |
| 9  | Web server          |                                                          | 29 |  |  |  |  |  |
| 5. | 9.1 Video           | o management                                             | 30 |  |  |  |  |  |
|    | 9 1 1               | Video Port management                                    | 30 |  |  |  |  |  |
|    | 912                 | Changing name of port                                    |    |  |  |  |  |  |
|    | 913                 | Changing Resolution of Scaler output card                | 22 |  |  |  |  |  |
|    | 9.1.J.              | activate/ cards                                          |    |  |  |  |  |  |
|    | 0.1. <del>4</del> . | HDCP management                                          |    |  |  |  |  |  |
|    | 5.1.5.              |                                                          |    |  |  |  |  |  |

### Contents

|     |      | 9.1.6.    | Switching HDMI/DVI operating mode | 33 |
|-----|------|-----------|-----------------------------------|----|
|     |      | 9.1.7.    | Audio Port management             | 33 |
|     | 9.2. | serial r  | nanagement                        | 34 |
|     | 9.3. | EDID n    | nanagement                        | 34 |
|     | 9.4. | Scene     | management                        | 34 |
|     | 9.5. | Scene     | setup and overwiew                | 34 |
| 10. |      | IP and RS | 232 protocol                      | 37 |

### **1.Description**

The Cuanbo Multimatrix is a modular multi-format matrix for 4K Ultra-HD video signal and audio management. The device supports flexible video I/O configurations:

- Multimatrix 8C: Slot 1 to 6 for in- or output cards, Slot 7+8 for output cards
- Multimatrix 16C: Slot 1 to 12 for in- or output cards, Slot 13 to 16 for output cards
- Multimatrix 32C: Slot 1 to 24 for in- or output cards, Slot 25 to 32 for output cards

Multimatrix can be configured with optional I/O modules for the following signal types: HDMI

(DVI), HDBT and VGA video format. Optional HDMI scaler output cards allow seamless switching.

The current input/output status is displayed on a front LCD touch display.

### 2. Safety instructions

- Please read the instructions carefully and store them
- The switch must be operated at safety low voltage
- Make sure that there is sufficient ventilation for all devices
- The unit may only be stored and used in a dry place
- Please note the safety instructions of the connected equipment

### 3. Contents

- 1 x The Cuanbo Multimatrix
- 1 x Power cord

### 4. Functions

- Compact 19" base Basic for rack mount or standalone (available with 8, 16 or 32 card slots)
- Modular design with hot-pluggable plug-in modules
- Input cards: HDM (DVI), HDMI 2.0, HDBT, VGA, YPBPR, CVBS, SDI, DP, OPTIC; with audio

embedding

• Output cards: HDMI(DVI), HDMI 2.0, HDMI-Scaler, HDBT, DVI-scaler, VGA-scaler, YPBPR-scaler,

SDI-scaler, DP-scaler, OPTIC-scaler; with audio de-embedding

- Audio breakaway feature
- Scaler output card with support for seamless switching
- Supports 1080P@60Hz and 4K@30Hz and WUXGA up to 4K@60Hz (4:4:4) for HDMI 2.0 cards
- Switching between a selectable input signal into the desired output signal format
- HDCP 2.2 compliant, 3D compatible
- 20 Gbps back-plane signal bandwidth
- Supports HDBT up to 90 m
- Supports remote powering of external HDBT modules (transmitter or receiver) via PoC (28V)

(for a list of compatible devices, see chapter 12)

- Advanced EDID management
- Supports field FW upgrade
- Control options: Front touch screen, RS232 and LAN (Web GUI and TCP/IP)
- Embedded web server for easy configuration, monitoring and management
- Power consumption max. 96 W (8C) or max. 202.5 W (16C) or max. 308W (32C) or max. with

HDBT PoC (28V) power supply via Cat cable (Power-over-Cable)

• Stores up to 32 switching-Presets

### 5. Panel description

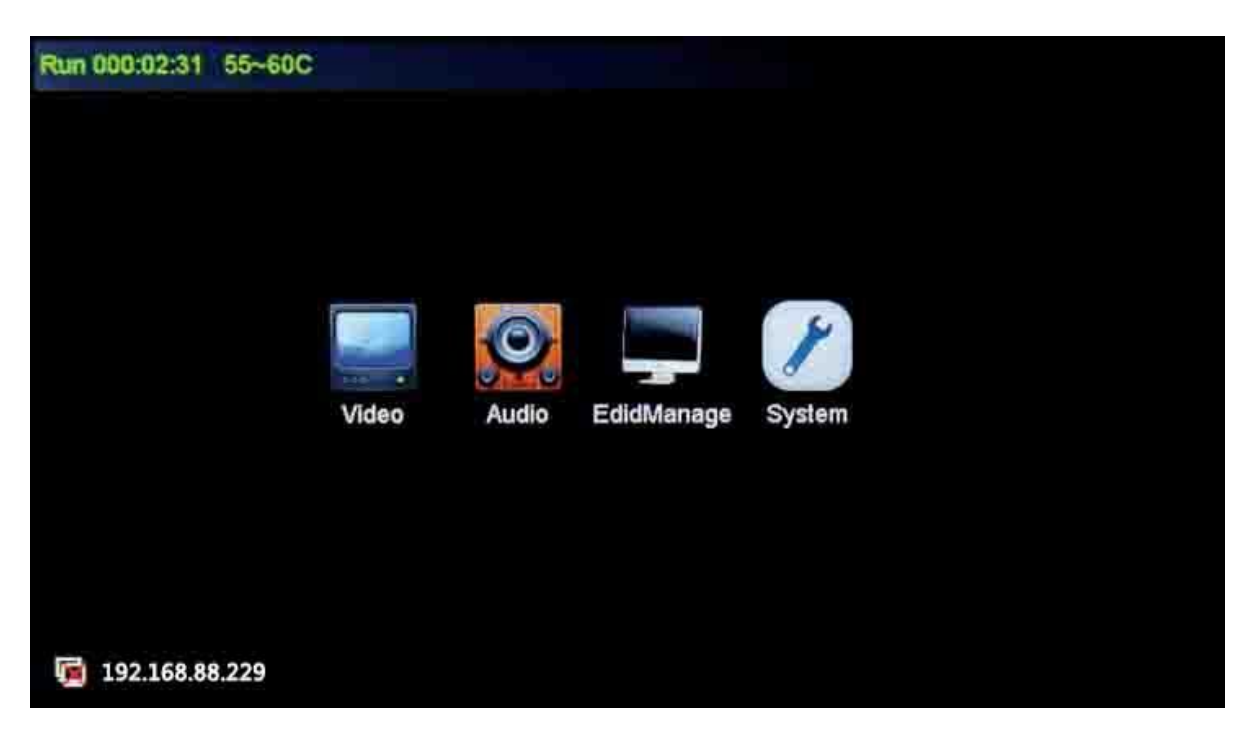

| button                  | function                                       |
|-------------------------|------------------------------------------------|
| Video                   | Video settings                                 |
| Audio                   | Audio settings                                 |
| EdidManage              | EDID management                                |
| System                  | System settings                                |
| TO ALL                  | Switches the selected input to all outputs     |
| CLOSE                   | Close the selected outputs                     |
| SAVE SCENE              | Save the actual switching state                |
| CALL SCENE              | Restore a switching state                      |
| OUT 07<br>NoSignal      | Symbol for output with slot number             |
| 36<br>IN 06<br>NoSignal | Symbol for input with slot number              |
| 🗸 Audio sync            | Audio and video synchronization when switching |
| <-HOME                  | Opens main interface                           |

## 6. Product Technical Parameter

### 6.1. Matrix technical parameter

| Туре                                  | MVP-8C (N)                                                                                                    | MVP-16C                                                                                                    | MVP-32C                                                                                    |  |  |
|---------------------------------------|----------------------------------------------------------------------------------------------------|----------------------------------------------------------------------------------------------------|--------------------------------------------------------------------------------------------|--|--|
| Size                                  | 2Urack mounted                                                                                                    | 3Urack mounted                                                                                                    | 5.5Urackmounte<br>d                                                                        |  |  |
| Port number                           | 8                                                                                                    | 16                                                                                                    | 32                                                                                         |  |  |
| Maximum AV<br>in/out channel          | The 7 <sup>~</sup> 8 are<br>fixation<br>output<br>channel;<br>the 1 <sup>~</sup> 6 are<br>input or output<br>channel | The 13 <sup>~</sup> 16 are<br>fixation<br>output<br>channel;<br>the 1 <sup>~</sup> 12 are<br>input or<br>output channel | The 25~32 are<br>fixation output<br>channel;<br>The 1~24 are<br>input or output<br>channel |  |  |
| Center control<br>number              | Not support                                                                                                    | 1                                                                                                    |                                                                                            |  |  |
| Power input                           | AC 100 - 240V                                                                                                    | 50Hz/60Hz                                                                                                    | z/60Hz                                                                                     |  |  |
| Power output                          | 24V 4 A                                                                                                    | 27V 7.5A                                                                                                    | 28V 11A                                                                                    |  |  |
| Power<br>dissipation                  | ≤ 96 W                                                                                                    | $\leqslant$ 202.5 W                                                                                                    | $\leqslant$ 308 W                                                                          |  |  |
| Fuse standard                         | 220 V 1.5A                                                                                                    |                                                                                                    |                                                                                            |  |  |
| Redundant power                       |                                                                                                    |                                                                                                    |                                                                                            |  |  |
| Storage<br>temperature/hum<br>idity   |                                                                                                    | $-20^\circ C \sim 85^\circ C$                                                                                           | 20%~60%                                                                                    |  |  |
| Operating<br>temperature/hum<br>idity |                                                                                                    | $0^{\circ}$ C $\sim$ 60 $^{\circ}$ C                                                                                    | / 10%~80%                                                                                  |  |  |
| Altitude limit                        |                                                                                                    | $_{0}\sim$                                                                                                    | 2000m                                                                                      |  |  |
| Air pressure<br>limit                 |                                                                                                    | ≤ 79.                                                                                                    | 5 kPa                                                                                      |  |  |
| Signal type                           |                                                                                                    | TM                                                                                                    | DS                                                                                         |  |  |
| Lever                                 |                                                                                                    | +0.6 V ~                                                                                                    | ~ +1.2 V                                                                                   |  |  |
| Maximum TMDS<br>bandwidth             |                                                                                                    | 6 G I                                                                                                    | pit/s                                                                                      |  |  |
| Maximum<br>connector<br>bandwidth     |                                                                                                    | 6 G I                                                                                                    | pit/s                                                                                      |  |  |

| Maximum audio<br>sampling | 48kHz                                         |  |  |  |
|---------------------------|-----------------------------------------------|--|--|--|
| Maximum color             | 1080P 36 bit/px; 4K 24 bit/px                 |  |  |  |
| Port impedance            | 50Ω / 100Ω                                    |  |  |  |
| Clock recovery            | Auto                                          |  |  |  |
| DDC protocol              | DDC DDC2B                                     |  |  |  |
| DDC lever                 | 5 Volts p-p(TTL)                              |  |  |  |
| Switching time            | seamless $\leq$ 1s; common $\leq$ 5s          |  |  |  |
| Serial port               | 1-bidirectional RS-232, 3PIN Phoenix (female) |  |  |  |
| Port define               | PIN 1:TX PIN 2:GND PIN 3:RX                   |  |  |  |
| Baud rate                 | $9600{\sim}115200$ (default) , 8 data bits,   |  |  |  |
|                           | 1 stop bit, none,                             |  |  |  |
| Control<br>protocol       | ASCII code                                    |  |  |  |
| LAN port                  | RJ-45                                         |  |  |  |
| LAN data rate             | 10/100BaseT, half/full duplex                 |  |  |  |
| Ethernet                  |                                               |  |  |  |
| support                   | ICMP, ARP, IP, TCP, UDP, DHCP, HTTP           |  |  |  |
| ργοτοςοι                  |                                               |  |  |  |
| Update port               | RJ45                                          |  |  |  |
| Update way                | browser                                       |  |  |  |
| Cooling system            | Cool wind                                     |  |  |  |

### 6.2. Cards technical parameter

|                |      | Video<br>Type signal<br>type | Resolution |      | Seamle |                     | Control         | Audio          | Status       |      |
|----------------|------|------------------------------|------------|------|--------|---------------------|-----------------|----------------|--------------|------|
| Card version   | Туре |                              | HDTV       | VESA | 4K     | ss<br>switch<br>ing | ED I D/<br>HDCP | signal/<br>POE | embedde<br>d |      |
| MVPS-I-HDMI    | Ι    | HDMI                         | •          | •    | •      | ×                   | •               | ×              | •            | Sale |
| MVPS-0-HDMI    | 0    | HDMI                         | •          | •    | •      | ×                   | •               | ×              | •            | Sale |
| MVPS-I-HDMI2.0 | Ι    | HDMI                         | •          | •    | •      | ×                   | •               | ×              | •            | Sale |
| MVPS-0-HDM12.0 | 0    | HDMI                         | •          | •    | •      | ×                   | •               | ×              | •            | Sale |
| MVPS-I-HDBT1   | Ι    | HDBT                         | •          | •    | •      | ×                   | •               | •              | •            | Sale |
| MVPS-0-HDBT1   | 0    | HDBT                         | •          | •    | •      | ×                   | •               | •              | •            | Sale |
| MVPS-I-HDBT2   | Ι    | HDBT                         | •          | •    | •      | ×                   | •               | •              | •            | Sale |
| MVPS-0-HDBT2   | 0    | HDBT                         | •          | •    |        | ×                   | •               | •              | •            | Sale |

| MVPS-I-VGA-    | Ι | VGA           | • | • | × | × | × | × | ●     | Sale |
|----------------|---|---------------|---|---|---|---|---|---|-------|------|
| MVPS-I-YPBPR   | Ι | YPbPr         | • | × | × | × | × | Х | •     | Sale |
| MVPS-I-CVBS    | Ι | CVBS          | • | × | × | × | × | × | ٠     | Sale |
| MVPS-I-DVI     | Ι | DVI           | • | • | × | × | • | × | •     | Sale |
| MVPS-I-SDI     | Ι | 3G SDI        | • | × | × | × | • | × | •     | Sale |
| MVPS-I-DP      | Ι | DP            | • | ● | ● | × | 0 | × | ٠     |      |
| MVPS-I-OPTIC   | Ι | Optic         | • | • | • | × | • | 0 | •     | Sale |
| MVPS-0-HDMI-S  | 0 | HDMI-S        | • | • | • | • | • | × | ullet | Sale |
| MVPS-0-DVI-S   | 0 | DVI-S         | • | • | • | • | • | Х | •     | Sale |
| MVPS-0-DP-S    | 0 | DP-S          | • | • | • | • | • | × | •     |      |
| MVPS-0-SDI-S   | 0 | 3G<br>SDI-S   | • | × | × | • | Х | Х | •     | Sale |
| MVPS-0-HDBT-S  | 0 | HDBase<br>T-S | • | • | • | • | • | • | •     | Sale |
| MVPS-0-0PTIC-S | 0 | Optic-<br>S   | • | • | • | • | • | 0 | •     | Sale |
| MVPS-0-VGA-S   | 0 | VGAS          | • | × | × | • | × | Х | ٠     | Sale |
| MVPS-0-YPBPR-S | 0 | YPBPR-<br>S   | • | × | × | • | Х | × | •     | Sale |

#### note:

- "I" means input card, "0" means output card
- • : support all character
- O : support portion character
- $\bullet \quad \times \ : \ {\rm not} \ {\rm support}$
- HDTV resolution: 480i、576i、720p、1080i、1080p
- VESA resolution: 800  $\times$  600  $\sim$  1920  $\times$  1200
- 4k resolution:  $3840 \times 2160$

### 6.3. Card options

Note: Please insert the cards only, when power cable is NOT connected to main power supply. Carefully align and position the cards before tightening the modules with 2 screws. Please insert or extract cables carefully with power switched off. The last Slot is reserved for the LAN / RS232 Communication module 'CTRL'. Quality cables are highly recommended. Cat cables are recommend as Cat 6, AWG 23 or better, S/FTP cable.

#### 6.3.1. Main control card

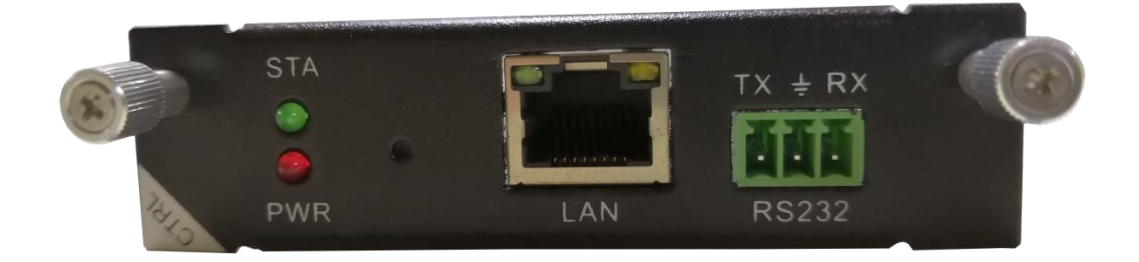

LED's:

STA (Status) : Green if signal is active

PWR (Power) : Red if board electricity works accordingly

#### **Technical parameters**

|      |       | Specification                                                                                                    |
|------|-------|----------------------------------------------------------------------------------------------------|
| Туре | RS232 | <ul> <li>1 channel RS232 port</li> <li>&gt; Can be control the matrix by the commands</li> <li>&gt; Support bidirectional</li> </ul>                                                 |
|      | LAN   | <ol> <li>channel LAN port</li> <li>Can be programmable, support TCP/IP</li> <li>Support WEB server management</li> <li>Output control voltage 5V, Upper limit voltage 24V</li> </ol> |

### 6.3.2. HDBaseT card

Please note, that you must first plug the jumpers at correct position for external power supply of connected

HDBT units, before installation in the matrix.

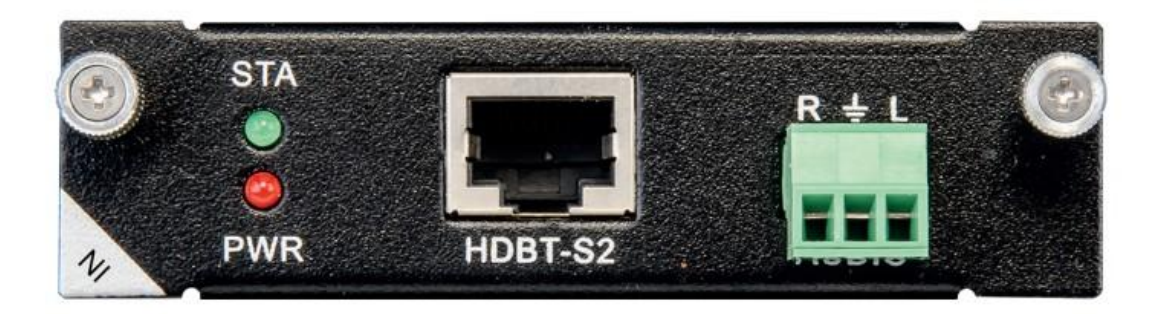

1 Port HDBT input card with analog audio embedding, supports RS232 pass trough.

LED's:

STA (Status) : Green if signal is active

PWR (Power) : Red if board electricity works accordingly

#### **Technical parameters**

| The board type                            | HDBT1 input                                           | HDBT2 input    | HDBT1 output      | HDBT2 output |  |  |  |
|-------------------------------------------|-------------------------------------------------------|----------------|-------------------|--------------|--|--|--|
| number/Signal<br>types                    | A HDBaseT audio and video signals and control signals |                |                   |              |  |  |  |
| The connector<br>type                     | RJ-45 8P line terminal                                |                |                   |              |  |  |  |
| Recommend the cable type                  | STP CAT6/CAT6A and above                              |                |                   |              |  |  |  |
| 1080P Maximum<br>transmission<br>distance | ≤ 70m ≤ 100m                                          |                |                   |              |  |  |  |
| 4KMaximum<br>transmission<br>distance     | ≤ 30m((                                               | CAT6A)         | ≤ 60m(CAT6A)      |              |  |  |  |
| Support video<br>standard                 | HDTV 10                                               | 080p @60Hz; VE | SA 1920×1200;     | 4K 30Hz      |  |  |  |
| Support color<br>space                    |                                                       | RGB; YCbCr(4:2 | 2:2) YCbCr(4:4:4) |              |  |  |  |
| Seamless<br>switching                     | No support                                            |                |                   |              |  |  |  |
| EDID management                           | DDC channels, EDID manager                            |                |                   |              |  |  |  |
| HDCP<br>management                        | Settings HDCP authorization or not                    |                |                   |              |  |  |  |
| Board type                                | HDBT1 input                                           | HDBT2 input    | HDBT1 output      | HDBT2 output |  |  |  |
| Audio embedded                            | embedded De-embedded                                  |                |                   |              |  |  |  |

| Port hot plug                                          | support                                                                                           |  |  |  |
|--------------------------------------------------------|---------------------------------------------------------------------------------------------------|--|--|--|
| Power supply                                           | Single channel transceiver power supply DC +28V                                                   |  |  |  |
| Storage<br>temperature/humid<br>ity                    | -20 $^\circ \!\!\! \mathbb{C}~\sim~85 ^\circ \!\!\! \mathbb{C}$ / 5% $\sim$ 40% RH                |  |  |  |
| Work<br>temperature/humid<br>ity                       | $0^\circ \!\!\! \mathbb{C} \ \sim \ 50^\circ \!\!\! \mathbb{C} \ / \ 10\% \!\! \sim \! 70\% \ RH$ |  |  |  |
| Note Support RS232 pass through, terminal blocks, more |                                                                                                   |  |  |  |

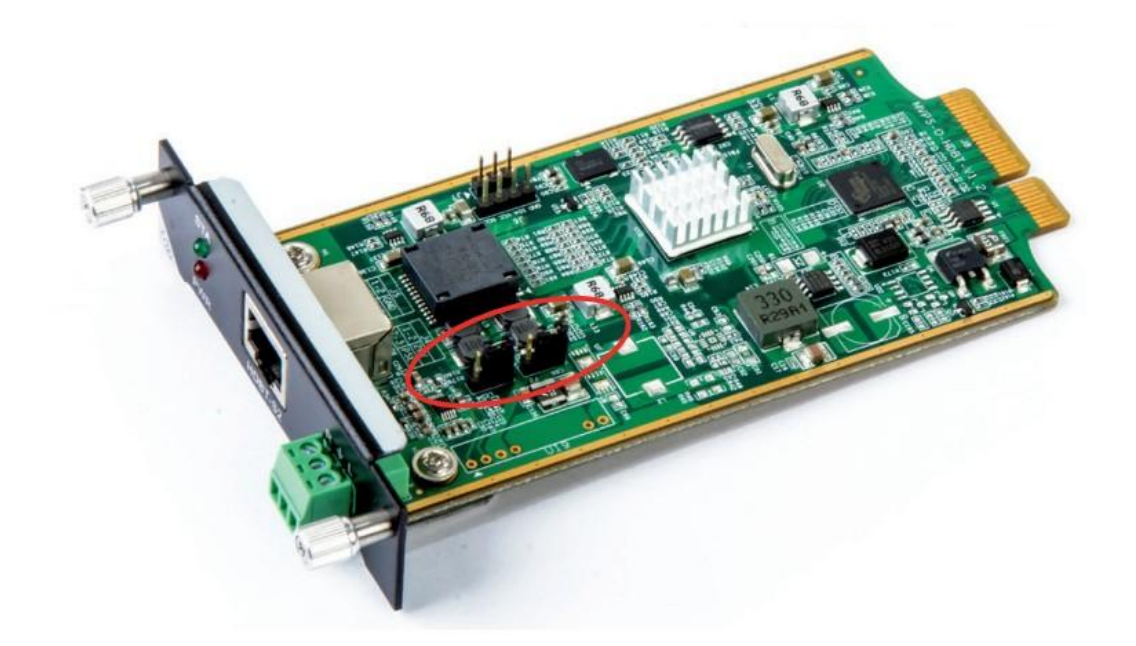

The matrix's HDBT modules (PoC) can supply power to connected HDBT modules. Plug in the jumpers J4 / J5: PoE (right, prepared but not yet available) or PoC (left, see illustration). Remove the jumpers when connected HDBT modules have their own power supply.

### 6.3.3. HDMI card

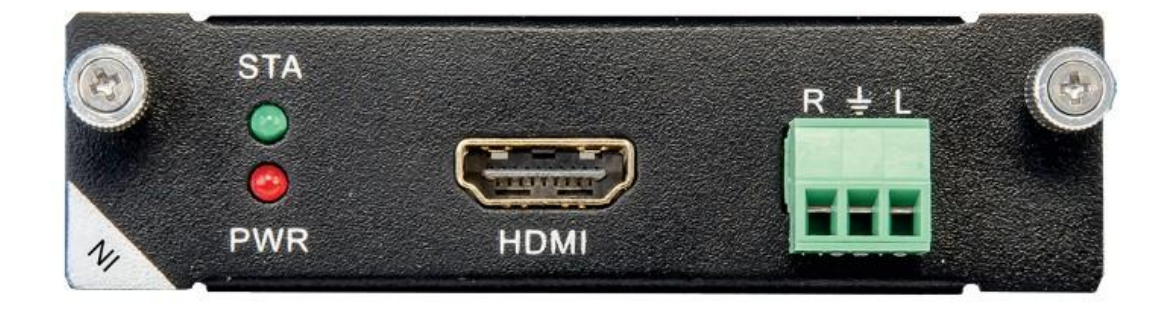

1 Port HDMI input card with analog audio embedding.

#### LED's:

STA (Status) : Green if signal is active

PWR (Power) : Red if board electricity works accordingly

#### **Technical parameters**

| The board type                        | HDMI input                               | HDMI output                      |    |  |  |  |  |
|---------------------------------------|------------------------------------------|----------------------------------|----|--|--|--|--|
| number/Signal<br>types                | A HDMI signal                            | A HDMI signal                    |    |  |  |  |  |
| The connector<br>type                 | HDMI Type A<br>terminal                  | HDMI Type A<br>terminal          |    |  |  |  |  |
| Recommend the cable type              | The standard 26AWG HDMI 2.0              |                                  |    |  |  |  |  |
| Maximum<br>transmission<br>distance   | <pre></pre>                              |                                  |    |  |  |  |  |
| Support video<br>standard             | HDTV 1080p@60Hz; VESA 1920×1200; 4K@60Hz |                                  |    |  |  |  |  |
| Support color<br>space                | RGB; YCbCr (4:2:2) YCbCr (4:4:4)         |                                  |    |  |  |  |  |
| Seamless<br>switching                 | Not support Support                      |                                  |    |  |  |  |  |
| EDID management                       | t DDC channels, EDID manager             |                                  |    |  |  |  |  |
| HDCP<br>management                    | Settings HDCP                            | authorization or not             |    |  |  |  |  |
| Audio embedded                        | embedded De-embedded                     |                                  |    |  |  |  |  |
| Port hot plug                         | support                                  |                                  |    |  |  |  |  |
| Power supply                          | DC +5V 0.25A(1.25W)                      |                                  |    |  |  |  |  |
| Storage<br>temperature/humi<br>dity   | −20°C ~ 85°C / 5%~40% RH                 |                                  |    |  |  |  |  |
| operating<br>temperature/humi<br>dity | 01                                       | C $\sim$ 50°C / 10% $\sim$ 70% I | RH |  |  |  |  |

#### 6.3.4. DVI card

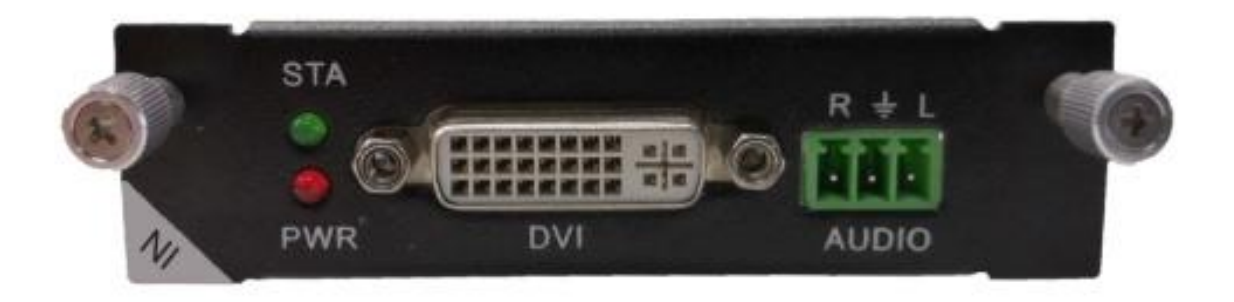

1 Port DVI input card with analog audio embedding.

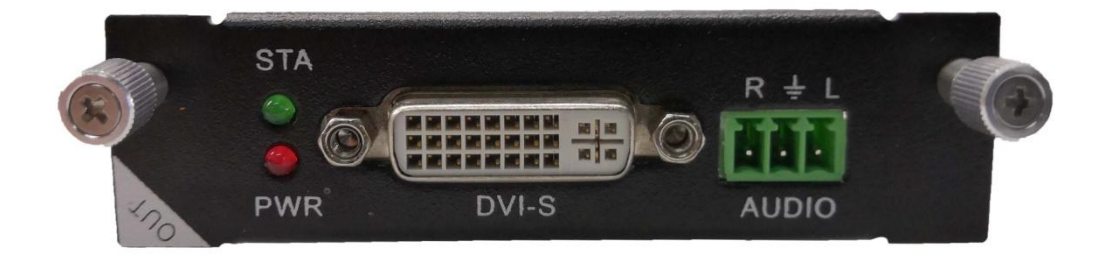

1 Port DVI output card with analog audio de-embedding.

#### LED's:

STA (Status) : Green if signal is active

PWR (Power) : Red if board electricity works accordingly

#### **Technical parameter**

| The board type                      | MVPS-I1-DVI            | MVPS-01-DVI-S   |  |  |  |  |
|-------------------------------------|------------------------|-----------------|--|--|--|--|
| number/Signal<br>types              | 1 channel DVI-D signal |                 |  |  |  |  |
| The connector type                  | DVI-I 24+5             |                 |  |  |  |  |
| Recommend the cable type            | Standard 26AWG         |                 |  |  |  |  |
| Maximum<br>transmission<br>distance | $\leqslant$ 10m        | $\leqslant$ 10m |  |  |  |  |

| Support video<br>standard             | HDTV 1080p @60Hz; VESA 1920×1200                                    | 1080p/720p60Hz |  |  |  |  |
|---------------------------------------|---------------------------------------------------------------------|----------------|--|--|--|--|
| Support color<br>space                | RGB; YCbCr(4:2:2) YCbCr(4                                           | 1:4:4)         |  |  |  |  |
| Seamless<br>switching                 | Not support                                                         | Support        |  |  |  |  |
| EDID management                       | DDC channels, EDID manager                                          | Not support    |  |  |  |  |
| HDCP management                       | Settings HDCP authorization or not Not suppo                        |                |  |  |  |  |
| Audio embedded                        | embedded De-embedded                                                |                |  |  |  |  |
| Port hot plug                         | Support                                                             |                |  |  |  |  |
| Power supply                          | DC +5V 0.25A(1.25W)                                                 |                |  |  |  |  |
| Storage<br>temperature/humidi<br>ty   | -10°C $\sim$ 70°C / 5% $\sim$ 40% RH                                |                |  |  |  |  |
| operating<br>temperature/humidi<br>ty | $0^\circ \mathrm{C}~\sim~50^\circ \mathrm{C}$ / $10\%{\sim}70\%$ RH |                |  |  |  |  |

### 6.3.5. Optic card

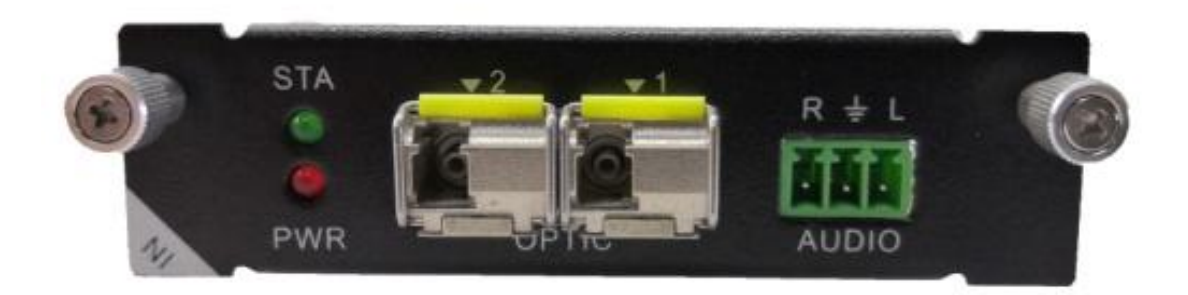

1 Port OPTIC input card with analog audio embedding.

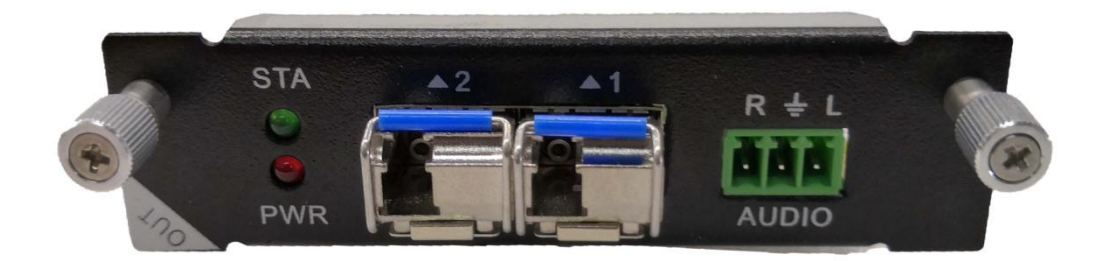

1 Port OPTIC output card with analog audio de-embedding.

#### LED's:

STA (Status) : Green if signal is active

PWR (Power) : Red if board electricity works accordingly

#### **Technical parameter**

| The board type                      | MVPS-I1-Optic MVPS-01-Optic            |                      |  |  |  |  |  |
|-------------------------------------|----------------------------------------|----------------------|--|--|--|--|--|
| number/Signal<br>types              | 1-core Multi Mode Fiber Video Extender |                      |  |  |  |  |  |
| The connector<br>type               | LC fiber o                             | LC fiber optic port  |  |  |  |  |  |
| Recommend the cable type            | 2-core one mode G652                   | .D or Multi Mode OM3 |  |  |  |  |  |
| Maximum<br>transmission<br>distance | single mode≤1500m or multi mode≤300m   |                      |  |  |  |  |  |
| Support video<br>standard           | HDTV 1080p @60Hz; VESA 1920×1200       |                      |  |  |  |  |  |
| Support color<br>space              | RGB; YCbCr(4:2:2) YCbCr(4:4:4)         |                      |  |  |  |  |  |
| Seamless<br>switching               | Not support Support                    |                      |  |  |  |  |  |
| EDID management                     | Not support                            |                      |  |  |  |  |  |
| HDCP<br>management                  | Not support                            |                      |  |  |  |  |  |
| Audio embedded                      | embedded De-embedded                   |                      |  |  |  |  |  |

| Port hot plug                         | Support                                                              |  |  |  |
|---------------------------------------|----------------------------------------------------------------------|--|--|--|
| Power supply                          | Not support                                                          |  |  |  |
| Storage<br>temperature/humi<br>dity   | $0^\circ\!\mathrm{C}~\sim~60^\circ\!\mathrm{C}$ / 5% $\sim\!40$ % RH |  |  |  |
| operating<br>temperature/humi<br>dity | $0^{\circ}$ C $\sim$ 45 $^{\circ}$ C / 10% $\sim$ 70% RH             |  |  |  |

#### 6.3.6. SDI card

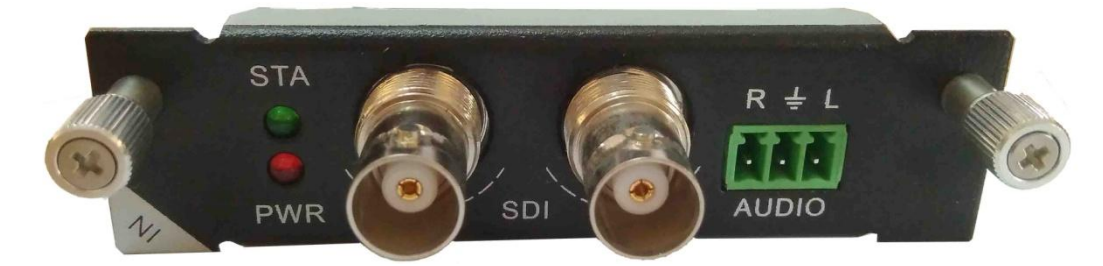

1 Port SDI input card with analog audio embedding.

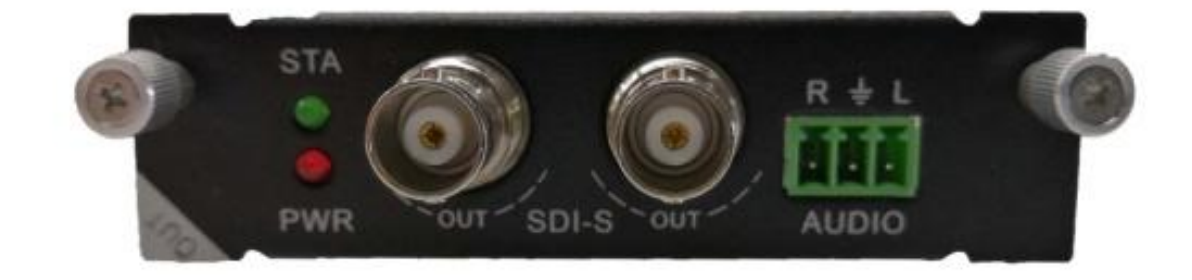

1 Port SDI-S output card with analog audio de-embedding.

#### LED's:

STA (Status) : Green if signal is active

PWR (Power) : Red if board electricity works accordingly

#### **Technical parameter**

| The board type                        | MVPS-I1-3GSDI                                                         | MVPS-01-3GSDI-S       |  |  |  |  |
|---------------------------------------|-----------------------------------------------------------------------|-----------------------|--|--|--|--|
| number/Signal<br>types                | 1channel SD/HD/3G - SDI siganl                                        |                       |  |  |  |  |
| The connector<br>type                 | BN                                                                    | IC                    |  |  |  |  |
| Recommend the cable type              | 75-5 RG                                                               | 6/RG59                |  |  |  |  |
| Maximum<br>transmission<br>distance   | RG6 $\leq$ 120m;                                                      | RG59 ≤ 80m            |  |  |  |  |
| Support video<br>standard             | SMPTE-259M/ 274M/292M                                                 | /296M/ 372M/424M/425M |  |  |  |  |
| Support color<br>space                | RGB; YCbCr(4:2:                                                       | 2) YCbCr(4:4:4)       |  |  |  |  |
| Seamless<br>switching                 | Not support Support                                                   |                       |  |  |  |  |
| EDID management                       | Not support                                                           |                       |  |  |  |  |
| HDCP<br>management                    | Not su                                                                | ipport                |  |  |  |  |
| Audio embedded                        | embedded                                                              | De-embedded           |  |  |  |  |
| Port hot plug                         | supp                                                                  | port                  |  |  |  |  |
| Power supply                          | Not su                                                                | pport                 |  |  |  |  |
| Storage<br>temperature/humi<br>dity   | 0°C $\sim$ 60°C /                                                     | ∕ 5%∼40% RH           |  |  |  |  |
| operating<br>temperature/humi<br>dity | $0^\circ\!\mathrm{C}~\sim~50^\circ\!\mathrm{C}$ / $10\%{\sim}70\%$ RH |                       |  |  |  |  |

#### 6.3.7. CVBS card

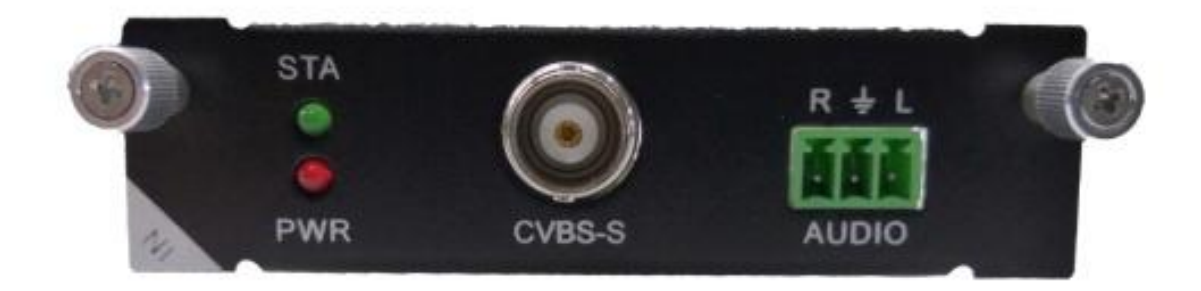

1 Port CVBS input card with analog audio embedding.

#### LED's:

- STA (Status) : Green if signal is active
- PWR (Power) : Red if board electricity works accordingly

#### **Technical parameter**

| The board type                      | MVPS-I1-CVBS          |  |  |  |  |  |
|-------------------------------------|-----------------------|--|--|--|--|--|
| number/Signal<br>types              | 1 channel CVBS signal |  |  |  |  |  |
| The connector type                  | BNC                   |  |  |  |  |  |
| Recommend the<br>cable type         | Standard 26AWG        |  |  |  |  |  |
| Maximum<br>transmission<br>distance | $\leqslant$ 10m       |  |  |  |  |  |
| Support video standard              | NTSC/PAL              |  |  |  |  |  |
| Support color<br>space              | RGB                   |  |  |  |  |  |
| Seamless<br>switching               | Not support           |  |  |  |  |  |
| EDID<br>management                  | Not support           |  |  |  |  |  |
| HDCP                                | Not support           |  |  |  |  |  |

| management                            |                                                                       |
|---------------------------------------|-----------------------------------------------------------------------|
| Audio<br>embedded                     | embedded                                                              |
| Port hot plug                         | Support                                                               |
| Power supply                          | Not support                                                           |
| Storage<br>temperature/hu<br>midity   | 0°C $\sim$ 60°C / 5% $\sim$ 40% RH                                    |
| operating<br>temperature/hu<br>midity | $0^\circ\!\mathrm{C}~\sim~50^\circ\!\mathrm{C}$ / $10\%{\sim}70\%$ RH |

### 6.3.8. YPBPR card

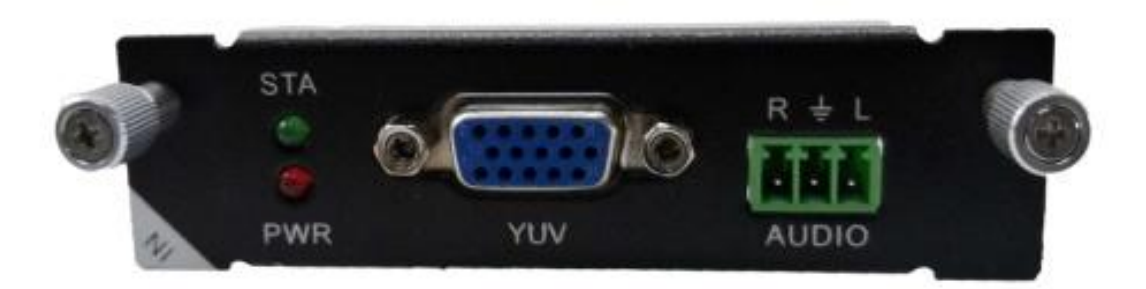

1 Port YPBPR input card with analog audio embedding.

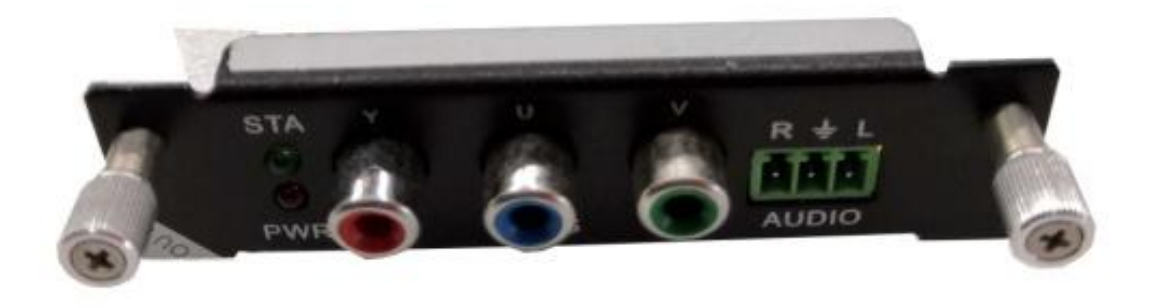

1 Port YPBPR output card with analog audio de-embedding.

LED's:

STA (Status) : Green if signal is active

PWR (Power) : Red if board electricity works accordingly

#### Technical parameter

| The board type                        | MVPS-I1-YPBPR                              | MVPS-01-YPBPR-S                    |  |  |  |  |
|---------------------------------------|--------------------------------------------|------------------------------------|--|--|--|--|
| number/Signal<br>types                | 1 channel Y                                | PBPR signal                        |  |  |  |  |
| The connector type                    | DB15                                       |                                    |  |  |  |  |
| Recommend the<br>cable type           | Standar                                    | d 26AWG                            |  |  |  |  |
| Maximum<br>transmission<br>distance   |                                            | 10m                                |  |  |  |  |
| Support video<br>standard             | SJT 113                                    | 33–2006                            |  |  |  |  |
| Support color<br>space                | RC                                         | B                                  |  |  |  |  |
| Seamless<br>switching                 | Not support                                | Support                            |  |  |  |  |
| EDID<br>management                    | Not su                                     | pport                              |  |  |  |  |
| HDCP<br>management                    | Not su                                     | pport                              |  |  |  |  |
| Audio<br>embedded                     | embedded                                   | De-embedded                        |  |  |  |  |
| Port hot plug                         | Not su                                     | upport                             |  |  |  |  |
| Power supply                          | Supŗ                                       | port                               |  |  |  |  |
| Storage<br>temperature/hu<br>midity   | $0^\circ 	ext{C}~\sim~60^\circ 	ext{C}~$ / | 0°C $\sim$ 60°C / 5% $\sim$ 40% RH |  |  |  |  |
| operating<br>temperature/hu<br>midity | $0{ m °C}\sim50{ m °C}$ /                  | ′ 10%∼70% RH                       |  |  |  |  |

#### 6.3.9. VGA card

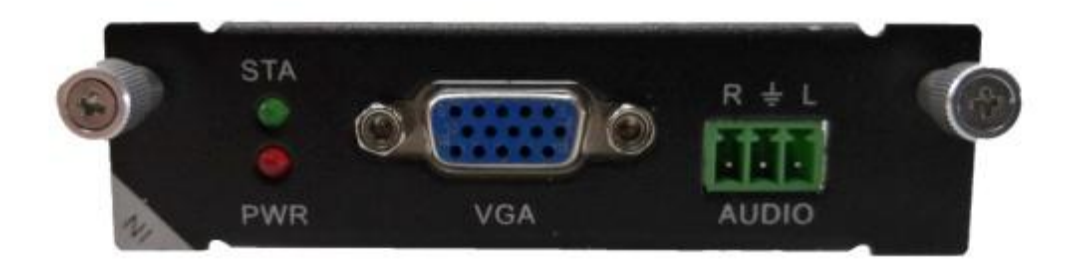

 $1\ {\rm Port}\ {\rm VGA}$  input card with analog audio embedding.

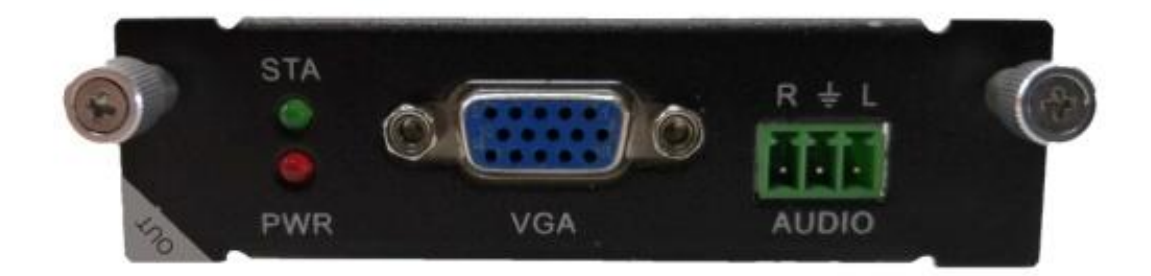

1 Port VGA-S output card with analog audio de-embedding.

#### LED's:

STA (Status) : Green if signal is active

PWR (Power) : Red if board electricity works accordingly

#### **Technical parameter**

| The board type              | MVPI-1-VGA | MVPI-1-VGA-S |  |  |  |
|-----------------------------|------------|--------------|--|--|--|
| number/Signal<br>types      | 1 channel  | VGA signal   |  |  |  |
| The connector type          | DB         | DB15         |  |  |  |
| Recommend the<br>cable type | Standar    | d 26AWG      |  |  |  |
| Maximum<br>transmission     | $\leq$     | 10m          |  |  |  |

| distance       |                                                          |                               |  |  |  |  |  |
|----------------|----------------------------------------------------------|-------------------------------|--|--|--|--|--|
| Support video  | VESA/                                                    |                               |  |  |  |  |  |
| standard       | HD                                                       | TV                            |  |  |  |  |  |
| Support color  | R                                                        | ΥΡ                            |  |  |  |  |  |
| space          |                                                          | UI                            |  |  |  |  |  |
| Seamless       | Not support                                              | Support                       |  |  |  |  |  |
| switching      |                                                          | Support                       |  |  |  |  |  |
| EDID           | Not si                                                   | Inport                        |  |  |  |  |  |
| management     |                                                          |                               |  |  |  |  |  |
| HDCP           | Not si                                                   | Inport                        |  |  |  |  |  |
| management     |                                                          |                               |  |  |  |  |  |
| Audio          | embedded                                                 | De-embedded                   |  |  |  |  |  |
| embedded       |                                                          | De embedded                   |  |  |  |  |  |
| Port hot plug  | Supp                                                     | port                          |  |  |  |  |  |
| Power supply   | Not su                                                   | ipport                        |  |  |  |  |  |
| Storage        |                                                          |                               |  |  |  |  |  |
| temperature/hu | $0^{\circ}$ C $\sim$ $60^{\circ}$ C / $5\%{\sim}40\%$ RH |                               |  |  |  |  |  |
| midity         |                                                          |                               |  |  |  |  |  |
| operating      |                                                          |                               |  |  |  |  |  |
| temperature/hu | $0^\circ \mathrm{C}~\sim~50^\circ \mathrm{C}$ /          | $^{\prime}$ 10% $\sim$ 70% RH |  |  |  |  |  |
| midity         |                                                          |                               |  |  |  |  |  |

## 7.System connection diagram

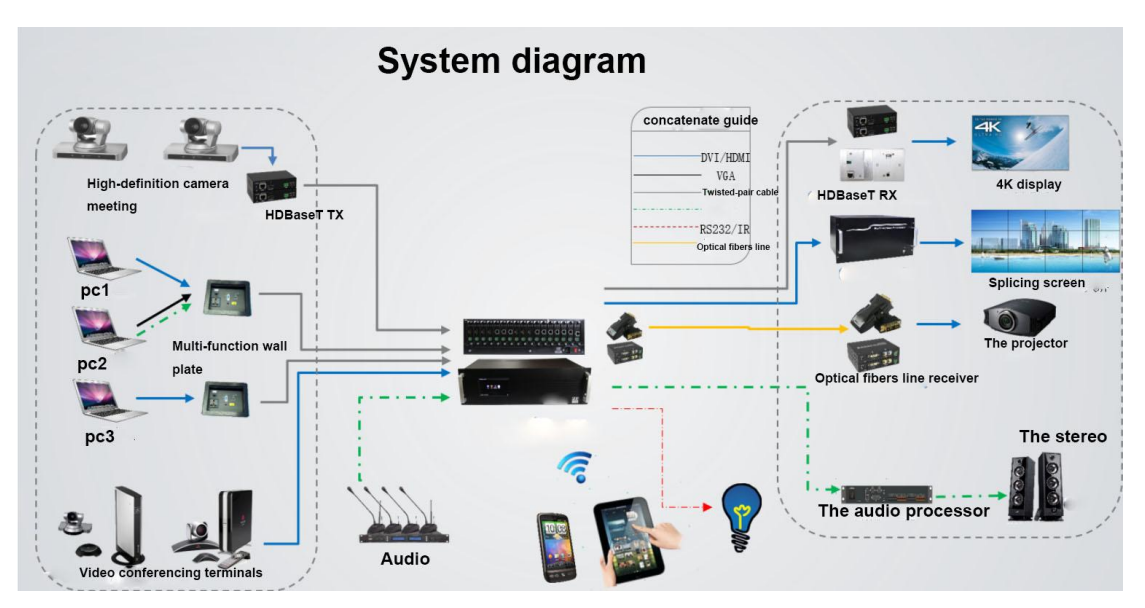

### 8. Basic operation

There are four sub-menus in the main menu, which can be selected: Video, Audio, EDID Management and system settings.

### 8.1. Video control

The keypad can be used for uninterrupted switching between image input and external outputs.

#### 8.1.1. Switch signal from one input to one or more output ports

In the video menu select the input by touch. Now press the output/outputs you want switch to this source to.

At the icon for the output the number of the switched input will appear. This switching is shown in the display.

#### 8.1.2. Switch signal from one input to all outputs

In the video menu select the input by touch. Now press the button 'TO ALL'. This switching is shown in the display.

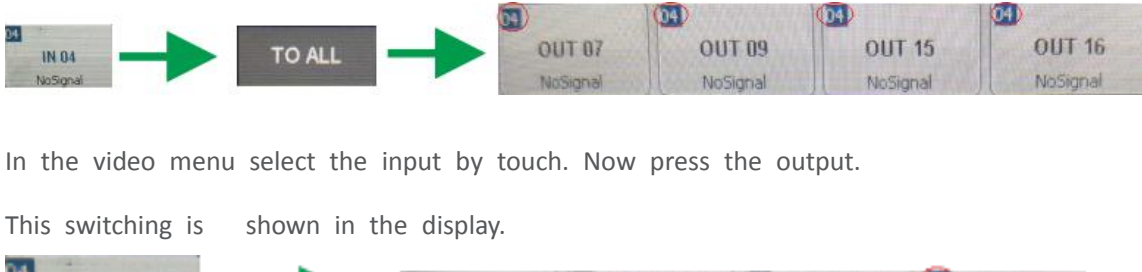

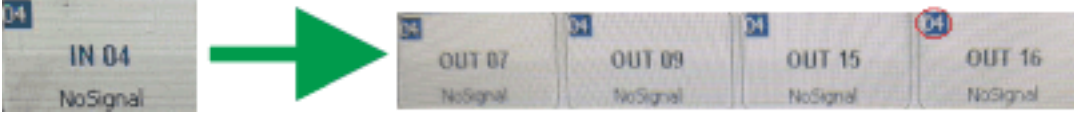

#### 8.1.3. Blank output

In the video menu press the button 'Blank Output' and the output / outputs you want to blank. This switching is shown in the display.

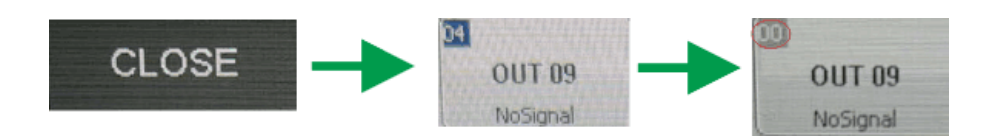

### 8.2. Audio control

Audio can be switched like Video for single or all Outputs to a selected input. They can be deactivated with 'Mute Output'.

### 8.3. EDID management

Problems with the EDID communication between the signal source and the monitor / projector often show up when no picture is shown on the display, the picture shows interference, is out of focus or does not fill the screen.

Usually these most common on-site issues can be solved with a correct EDID management.

With the EDID information, the resolution of the graphics card of the signal generator (e. g. laptop) is automatically adapted to the resolution of the playback device (e. g. projector). The EDID information can be read from a terminal connected to the active output (display or projector).

This EDID can be copied via the touch panel or via the GUI of the Web browser to the required input. So the individual EDID data is available at the input and request exactly the same settings from the graphic cards of the signal sources.

| <-HOM        | E           | EXTERNAL EDID | INTERNAL EDID | SAVE EDID | TO ALL |
|--------------|-------------|---------------|---------------|-----------|--------|
| Input        |             |               |               |           |        |
| 50NY TV +02  | 50NY TV *02 | 50NY TV *02   | 50NY TV *02   |           |        |
| IN 01        | IN 02       | IN 03         | IN 04         |           |        |
|              |             |               |               |           |        |
|              |             |               |               |           |        |
| Please selec | t EDID      | N. S. S. S.   |               |           |        |
| NUL          | NUL         | NUL           | 524244.       |           |        |
| OUT 05       | OUT D       | 5 OUT 07      | OUT 08        |           |        |
|              |             |               |               |           |        |
|              |             |               |               |           |        |
|              | 5.5.4.5     |               |               |           |        |

At the main menu, select the EDID Management icon. Choose the Output you want to copy the EDID from and select the input you want to write this EDID to. Now this input will present that EDID to connected source. On the Screen this Information is shown at the Input symbol. The EDID tables are storable in the unit via touch screen and Web-Browser.

| <-H0        | <-HOME EXTERNAL EDID |    |            | INTERNAL EDID |            | D           | TO ALL     |            |
|-------------|----------------------|----|------------|---------------|------------|-------------|------------|------------|
| System      |                      |    | 1000       |               | 100        |             | 1.000      |            |
| NULL        | EPSON PJ             | -  | NULL       | SONY P3       | XUL        | 50NY TV *02 | MUL        | PT-RW330   |
| SYS 01      | SYS                  | 02 | SYS 03     | SYS 04        | SYS 05     | SYS 06      | SYS 07     | SYS 08     |
| SYSTEM UHD  | SYSTEMUH             | D  | SYSTEM UHD | 5242HL        | SYSTEM UHD | SYSTEM UHD  | SYSTEM UHD | SYSTEM UHD |
| SYS 09      | SYS                  | 10 | SYS 11     | SYS 12        | SYS 13     | SYS 14      | SYS 15     | SYS 16     |
| Please sele |                      |    | NULL       | 5242HL        |            |             |            |            |
| OUT 05      | OUT                  | 06 | OUT 07     | OUT 08        |            |             |            |            |
|             |                      |    |            |               |            |             |            |            |
|             |                      |    |            |               |            |             |            |            |
|             |                      |    |            |               |            |             |            |            |

### 8.4. System configuration

### 8.4.1. IP configuration

In the main menu select System settings, 'NETWORK' to configure the LAN Settings.

|        | <-HOME    | GENERAL        | DISPLAY       | NETWORK | UART | RESET | ABOUT HOST |
|--------|-----------|----------------|---------------|---------|------|-------|------------|
|        | 1.Network | Address Config | g             |         |      |       |            |
|        | IP Addres | is             | 192.168.101.3 | 5       |      |       |            |
| 5      | Subnet A  | ddress         | 255.255.255.0 |         |      |       |            |
|        | Gateway   | Address        | 192.168.101.1 |         |      |       |            |
| System | Server Pr | ort            | 1001          |         |      |       |            |
|        | DHCP      |                | • NO 0        | YES     |      |       |            |
|        |           |                |               |         |      |       |            |
|        |           |                |               |         |      |       |            |

At Server Port you can define the Port for the TCP Connection. Please find the commands at RS232 protocol.

With activated DHCP the IP Address will be requested from an existing DHCP Server automatically.

#### 8.4.2. RS232 settings

In the main menu select System settings, 'UART' to configure the RS232 settings.

| <-HOME        | GENERAL   | DISPLAY | NETWORK | UART | RESET | ABOUT HOST |
|---------------|-----------|---------|---------|------|-------|------------|
| 1.Baud Rat    | e         | 0 18200 | a 0000  |      |       |            |
| 2.Data bits   | 0 0 30400 | 0 19200 | . 5000  |      |       |            |
| 08            | ۰9        |         |         |      |       |            |
| 3.Stop bits   |           |         |         |      |       |            |
| 01            | 01.5      | • 2     |         |      |       |            |
| 4.Parity bits | 5         |         |         |      |       |            |
| ○ None        | ⊖ Odd     | Even    |         |      |       |            |
|               |           |         |         |      |       |            |
|               |           |         |         |      |       |            |
|               |           |         |         |      |       |            |

### 8.4.3. General settings

| <-HOME     | GENERAL         | DISPLAY        | NETWORK | UART | RESET | ABOUT HOST |
|------------|-----------------|----------------|---------|------|-------|------------|
| 1.Open co  | ntrol sound     |                |         |      |       |            |
| * NO       | OYES            |                |         |      |       |            |
| 2.Receivin | g external comm | and            |         |      |       |            |
| * NO       | OYES            |                |         |      |       |            |
| 3.Open Wi  | EB server       |                |         |      |       |            |
| ONO        | * YES           |                |         |      |       |            |
| 4.Open cu  | rsor shows      |                |         |      |       |            |
| * NO       | OYES            |                |         |      |       |            |
|            |                 |                |         |      |       |            |
|            |                 |                |         |      |       |            |
|            |                 | and the second |         |      |       |            |

### 8.4.4. Show unit information

Firmware version, Hardware version, MAC adress

| <-HOME   | GENERAL     | DISPLAY | NETWORK | UART | RESET        | ABOUT HOST |
|----------|-------------|---------|---------|------|--------------|------------|
| Host     |             |         |         |      |              | 8C         |
| MAC Add  | dress       |         |         |      | 00-00-5E-91- | E3-C8      |
| Main-Ver | rsion       |         |         |      | v2.          | .0.9.26    |
| Back-Ve  | rsion       |         |         |      | v2.          | 0.9.20     |
| System I | Jpdate Time |         |         |      | 2018         | -11-29     |
|          |             |         |         |      |              |            |
| 27       |             |         |         |      |              | PARTIE VI  |

### 9. Web server

The factory default IP: 192.168.88.229, Port 80

User: ,user'; password: ,123456'

To access the product web server, connect the PC LAN port directly to the Cuanbo Multimatrix LAN port with a straight RJ45 cable. After making the connection, go to network connection of the PC and revise the IP property to static IP as below. Once done, open a web browser and enter the 192.168.2.245 to access the web server.

To connect the Cuanbo Multimatrix to the local area network, please update the Cuanbo Multimatrix product IP to match the LAN network setting from the web server.

For example if the LAN IP is set as 192.168.88.xxx, then please revise the product to 192.168.88.1xx. Once the IP is set, you access to the device from any PC in the same network.

|                | Web Setup Page                                     |                                |
|----------------|----------------------------------------------------|--------------------------------|
|                |                                                    | 32C Run 001:09:07:20-35%C user |
| The user login |                                                    |                                |
|                | user name:<br>user<br>password:<br>••••••<br>Login |                                |

Default: User: ,user'; password: ,123456'

### 9.1. Video management

The control of the Multimatrix can be done via a WEB-Browser. The Menu on Top offers: Video Management, Audio Management, Serial Management, EDID Management, App-Scene and System (configuration).

|                                                                                  |                                                                    |                                                      |                   | Web S     | etup Page     |                               |
|----------------------------------------------------------------------------------|--------------------------------------------------------------------|------------------------------------------------------|-------------------|-----------|---------------|-------------------------------|
| Video Management                                                                 | Audio Management                                                   | Serial Managemen                                     | t Edid Management | App-Scene | System        | 32C Rus 000 48-18 20-35% user |
| Switch All                                                                       | Blank Output                                                       | Blank All 5                                          | Scene Save S      | cene Call | Backup Switch | Eto VE 💌 🗷 AudioSync 🗘 S1 🗘 S |
| Input : NULL                                                                     |                                                                    |                                                      |                   |           |               |                               |
| Port 22                                                                          | 20 Port 24                                                         |                                                      |                   |           |               |                               |
| HDMI-20<br>• HPD ON<br>• 1920x1080p60<br>• SBteRGB<br>• S242HL<br>• HDCP Invalid | HDBT-100M<br>• HPD OFF<br>• NaSignal<br>• N/A<br>• S242HL<br>• N/A |                                                      |                   |           |               |                               |
| Output :                                                                         |                                                                    |                                                      |                   |           |               |                               |
| Port 6                                                                           | 6 Port 10                                                          | 10 Port 21                                           | 21                |           |               |                               |
| HDBT-100M<br>• HPD OFF<br>• NoSignal<br>• N/A<br>• NULL<br>• Nit                 | HDMI-20<br>• HPD OFF<br>• NaSignal<br>• N/A<br>• NULL              | HDMI<br>• HPD ON<br>• NoSignal<br>• N/A<br>• \$242HL |                   |           |               |                               |

### 9. 1. 1. Video Port management

The Video Management page offers direct, trouble-free switching from any input (source) to one or more outputs (sinks): for switching, user can select the input (once selected, it will stay highlighted) and then click on the output tab (or tabs) to switch. Once switched, the output tab will indicate the input port info once switched.

#### 9.1.2. Changing name of port

For switching, you can choose which audio source is used in the top right corner of the pull down menu. The following options are available: VE to VE: Source audio to sink +embedded audio to de-embedded VE to EV: Source audio to de-embedded, embedded audio to sink E to VE: Embedded audio to sink and de-embedded E to E: Embedded audio to de-embedded V to V: Source audio to sink V to E: Source audio to de-embedded

The name of a slot can only be changed in the Web GUI. In the menu item Video Management on the right, switch to the view 'S2'. There you can edit the names of the slots and save them with OK.

| Video Management         Asdio Management         Serial Management         Edd Management         App-Scene         System         32C Run 017-52.56 20-33°C         ustr           Switch All         Blank Output         Blank All         Scene Save         Scene Call         Backup Switch         (Eto VE • KAudioSyne ©S1 ©S2         Sc         Sc                                                                                                    | Video Management 2<br>Switch All II<br>Input : 22<br>9 Port 15 OK | Aodio Management<br>Blank Output<br>9 Port 22<br>9 Version: 66.4 | Serial Management I<br>Blank All Scen<br>9 Port 24 [OK]              | Edid Management App-Scene<br>w Save Scene Call | System<br>Backup Switch | 32C Run 017-52-56 20-35 C user<br>(Eto VE 💌 ⊠AudioSync 🛇S1 🚳S2 |
|----------------------------------------------------------------------------------------------------|-------------------------------------------------------------------|------------------------------------------------------------------|----------------------------------------------------------------------|------------------------------------------------|-------------------------|----------------------------------------------------------------|
| Switch All         Blank Output         Blank All         Scene Save         Scene Call         Backup Switch         E to VE         AudioSync         \$S1         \$S2           Input : 22         7         22         0K         • Port 22         0K         • Port 24         0K         • Port 24         0K         • Port 22         0K         • Port 24         0K         • Port 24         0K         • Port                                                                                                    | Switch All I<br>Input : 22<br>• Port 15 OK                        | Blank Output<br>22<br>e Port 22<br>e Venime 0.0.4                | Blank All Scen<br>24<br>o Port 24 OK                                 | e Save Scene Call                              | Backup Switch           | E to VE 💌 KAudioSync 🛇 S1 🚳 S2                                 |
| Input : 22         17       22       08         Port 15       08       * Port 22       08         * Port 15       08       * Port 24       08         Output : 22 to 13       * Port 10       08         * Port 6       06       * Port 13       08         * Port 6       06       * Port 13       08         * Scale Ret Simon 004       * Port 21       08         * Version 0.84       * Version 0.84       * Port 21                                                                                                    | Input : 22<br>17<br>• Port 15 OK                                  | 22<br>o Port 22 OK<br>o Yardina: 9.84                            | 24<br>• Port 24 OK                                                   |                                                |                         |                                                                |
| 17     22     0       • Port 15     0K     • Port 22     0K       • Version: 06.4     • Port 24     0K                                                                                                    | 17<br>* Port 15 OK                                                | 22<br>o Port 22 OK<br>o Yamina: 0.0.4                            | 24<br>• Port 24 OK                                                   |                                                |                         |                                                                |
| * Port 15 0K * Port 22 0K * Port 24 0K<br>* Version 8.4 0K<br>* Port 6 0K * Port 10 0K<br>* Port 6 0K * Port 10 0K<br>* Scaler Ket<br>Scaler Ket<br>Sc | e Port 15 OK                                                      | e Port 22 OK<br>e Varaise: 0.0.4                                 | e Port 24 OK                                                         |                                                |                         |                                                                |
| Output: 22 to 13         0         13         0         21           • Port 6         0K         • Port 10         0K         • Port 21         0K           • ScaleRet         • Western 0.844         • Port 21         0K         • Port 21         0K                                                                                                    |                                                                   |                                                                  |                                                                      |                                                |                         |                                                                |
| Output : 22 to 13<br>6 0 0 0 0 0 0 0 0 0 0 0 0 0 0 0 0 0 0 0                                                                                                    |                                                                   |                                                                  |                                                                      |                                                |                         |                                                                |
| 6 0 Port 6 0K 0 Port 10 0K 0 Port 3 0K 0 Port 3 0K 0 Port 21 0K 0 Port 21 0K 0 Port                                                                                                    | Output : 22 to 13                                                 |                                                                  |                                                                      |                                                |                         |                                                                |
| e Port 6 OK e Port 10 OK e Port 3 OK e Port 21 OK<br><sup>o</sup> Version: 8.8.4 e ScalarRes<br><sup>o</sup> Video.Attr<br>Deptheme in<br>+ • Video.Attr                                                                                                    | 6                                                                 | 10                                                               | 13                                                                   | 21                                             |                         |                                                                |
| 0 Version: 0.8.4 0 Scale Ret                                                                                                    | Port 6     OK                                                     | <ul> <li>Port 10</li> <li>OK</li> </ul>                          | <ul> <li>Port 13</li> <li>OK</li> </ul>                              | o Port 21 OK                                   |                         |                                                                |
|                                                                                                    |                                                                   | 0 Version: 0.0.4                                                 | ScalerRes     3840x2360p304p     VideoAttr     Drightnes     Vide 50 |                                                |                         |                                                                |
|                                                                                                    |                                                                   |                                                                  |                                                                      |                                                |                         |                                                                |
|                                                                                                    |                                                                   |                                                                  |                                                                      |                                                |                         |                                                                |
|                                                                                                    |                                                                   |                                                                  |                                                                      |                                                |                         |                                                                |
|                                                                                                    |                                                                   |                                                                  |                                                                      |                                                |                         |                                                                |

#### 9.1.3. Changing Resolution of Scaler output card

The output resolution of a scaler card can only be changed in the Web GUI. In the menu item Video Management on the right, switch to the view 'S2'. There you can set the available resolutions. Likewise, the brightness, color saturation, contrast and sharpness can be finely adjusted by +/- 50.

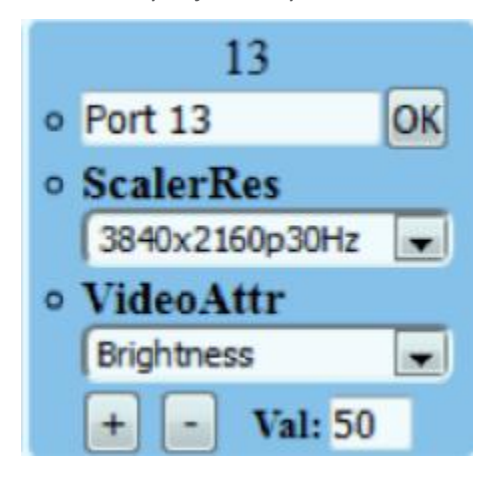

#### 9.1.4. activate/ cards

The power supply of each input/output card can be switched on/off individually for each card via Web GUI. In the menu item Video Management right-click on the view, S1 '. There you can switch the supply voltage of the card on and off via pull-down (default: ON).

|                                |                                  |                           | Web Se                    | etup Page     |                                |
|--------------------------------|----------------------------------|---------------------------|---------------------------|---------------|--------------------------------|
| Video Management               | Audio Management                 | Serial Management         | Edid Management App-Scene | System        | 32C Run 000-01:36 20-332C user |
| Switch All                     | Blank Output                     | Blank All Scen            | ne Save Scene Call        | Backup Switch | E to VE • @AudioSync OS1 OS2   |
| Input : NULL                   |                                  |                           |                           |               |                                |
| 17<br>• Power<br>• Hdep<br>Ori | 22<br>Power<br>On<br>Hidep<br>ON | 24<br>Pewer<br>Hdcp<br>On |                           |               |                                |
| Output :<br>6<br>• Power<br>ON | 10<br>Power<br>ON                | 13<br>Power<br>ON         | 21<br>• Power<br>ON       |               |                                |
| HOM                            | HOM                              | HOMI +                    | HDM •                     |               |                                |
|                                |                                  |                           |                           |               |                                |

#### 9.1.5. HDCP management

The HDCP capability of each input card can be switched individually for each card in the Web GUI. In the menu item Video Management right-click on the view, S1 '. There you can switch the HDCP function of the card on and off via pull down (default: ON).

#### 9.1.6. Switching HDMI/DVI operating mode

Each HDMI/HDBT output card can be switched from HDMI (default) to DVI. To do this, in the menu item Video Management, switch right to the view 'S1'. There you can set the format of each output card to DVI/HDMI by pull down.

#### 9.1.7. Audio Port management

Choose the Audio Management in the menu bar. Now the available inputs and outputs will be shown. At first select the source and then the output/outputs.

Note: V means in Video signal embedded, E means external connector. With 'mute output' the selected output can be muted.

| Web Setup Page                                                                       |                               |
|--------------------------------------------------------------------------------------|-------------------------------|
| Video Management Audio Management Serial Management Edid Management App-Scene System | 32C Run 002:27:39 20-35% user |
| Switch All Mute Output Mute All                                                      |                               |
| Input : 22V                                                                          |                               |
|                                                                                      |                               |
|                                                                                      |                               |
|                                                                                      |                               |
|                                                                                      |                               |
|                                                                                      |                               |
| Output : 22V to 13V                                                                  |                               |
|                                                                                      |                               |
|                                                                                      |                               |
|                                                                                      |                               |
|                                                                                      |                               |
|                                                                                      |                               |
|                                                                                      |                               |
| Note: V is video embedded audio E is external audio                                  |                               |

### 9.2. serial management

Select serial Management in the menu bar. Now the available RS232 interfaces are displayed separately according to input and output card. First select the desired source and then the sink/sink. Now the two RS232 connections are internally routed.

(1)Please switch the Input's TX to the output's RX.

(2)Then switch the input's RX to the output's TX.

Note: Bidirectional transmission is only possible with a point-to-point connection.

|                         |                   |                      |                    | Web Se    | etup Page |  |                |                 |
|-------------------------|-------------------|----------------------|--------------------|-----------|-----------|--|----------------|-----------------|
| <u>Video Management</u> | Audio Management  | Serial Management    | Edid Management    | App-Scene | System    |  | 32C Run 018:37 | 12-20-35°C user |
|                         | Switch All        | Blank Output         | Blank All          |           |           |  |                |                 |
|                         | TX: 0 to 24       |                      |                    |           |           |  |                |                 |
|                         | 0.0.              |                      |                    |           |           |  |                |                 |
|                         | RX: 24            |                      |                    |           |           |  |                |                 |
|                         | 0                 |                      |                    |           |           |  |                |                 |
|                         | Note: Card the RX | witch any TX, only I | HDBT support seri: | lport     |           |  |                |                 |

#### 9.3. EDID management

The EDID management via WEB GUI is equivalent to the EDID configuration via touch screen.

Details can be found in chapter 8.3

#### 9.4. Scene management

The Multimatrix allows saving and restoring up to 32 scenarios. These can be saved in the video or audio menu.

The administration of those scenes takes place under the tab 'App-Scene' in the WEB GUI.

### 9.5. Scene setup and overwiew

This page combines all important parameters of the Multimatrix:

- Network and RS232 settings
- Installed firmware versions
- Fan settings
- User administration
- Save and restore the system configuration
- Key tones on/off
- TCP port on/off

|            |                                                                                                    | Web Setup Page                                                                                                    |                                                                                                    |
|------------|----------------------------------------------------------------------------------------------------|----------------------------------------------------------------------------------------------------|----------------------------------------------------------------------------------------------------|
| Management | Audio Management Serial Management                                                                                     | Edid Management App-Scene System                                                                                                    | 32C Run 019:10:25 20-35*C                                                                                                    |
|            | System                                                                                                    |                                                                                                    | System Update 🍰                                                                                                    |
|            | General<br>1.Open control sound<br>•No •YES<br>2.Receiving external command<br>•No •YES<br>3.Modify administrator user | Network<br>IP Address 192.164.101.45<br>Subnet Address 255.255.0<br>Gateway Address 192.168.101.1<br>ServerPort 1001<br>DHCP No *YES | UART<br>1.Baud Rate<br>• 115200 • 38400 • 19200 • 9600<br>2.Data bits<br>• 8 • 9<br>3.Stop bits<br>• 1 • 1.5 • 2<br>4.Parity bits<br>• None Odd Even |
|            | Fan Temp<br>I.Temperature warning<br>*No YES<br>2.Fan automatic<br>No *YES<br>3.Fan control of motor speed             | User Data<br>Backup Restore                                                                                                    | About Host<br>HOST : 32C<br>Main-Version : v2.0.8.26<br>Back-Version : v2.0.8.19<br>Update time : 2018-07-27                                         |

Firmware update can be done with the button 'System update' in the right upper corner.

### 10. IP and RS232 protocol

Supports communication via TCP/IP and RS232.

| Number | Action                                                                                                | Basic ASCII<br>String | Variables                                                                                | Example<br>Settings                                                        | Example<br>String    | Example<br>Response           |
|--------|----------------------------------------------------------------------------------------------------|-----------------------|------------------------------------------------------------------------------------------|----------------------------------------------------------------------------|----------------------|-------------------------------|
| 1      | Switch the single<br>channel input of the<br>video to the single<br>channel or B12<br>multiple output | >Catob,c <cr></cr>    | <pre>a = input(1 ~<br/>matrix max)<br/>b c = output(1 ~<br/>matrix max or<br/>ALL)</pre> | Switch the<br>video input 1<br>to the video<br>output 2 and 3              | >C1to2,3 <cr></cr>   | <c1to2,3<cr></c1to2,3<cr>     |
| 2      | Switch the video input<br>channel to the video<br>output channel,<br>they're<br>correspondence        | >CRa:b,c:d <cr></cr>  | a c = output (1 $\sim$<br>matrix max)<br>b d = input (1 $\sim$<br>matrix max)            | Switch the<br>video input 1<br>to the video<br>output 3,<br>and switch the | >CR1:3,2:4 <cr></cr> | <cr1:3,2:4<cr></cr1:3,2:4<cr> |

Default: TCP Port 1001; RS232 Baudrate = 115200 bd, 8 1

|   |                                                                                                    |                      |                                                                                                    | video input 2<br>to the video<br>output 4                                                                                   |                                 |                                                |
|---|----------------------------------------------------------------------------------------------------|----------------------|----------------------------------------------------------------------------------------------------|----------------------------------------------------------------------------------------------------|---------------------------------|------------------------------------------------|
| 3 | Select the video input<br>channel, it need to<br>combination with<br>the >CSWO command use                      | >CSWI:a <cr></cr>    | a = input(1 ~<br>matrix max)                                                                                                    | Select the<br>video input 2                                                                                                 | >CSWI:2 <cr></cr>               | <cswi:2<cr></cswi:2<cr>                        |
| 4 | Select the video input<br>from The >CSWI, then<br>switch to the video<br>out                                    | >CSW0:a <cr></cr>    | a = output(1 ~<br>matrix max)                                                                                                    | Select the<br>video input<br>from The >CSWI,<br>then switch to<br>the video<br>output 2 and 3                               | >CSW0:2,3 <cr></cr>             | <csw0:2,3<cr></csw0:2,3<cr>                    |
| 5 | Query the status of<br>the video output                                                                         | #CR <cr></cr>        | NULL                                                                                                    | Query<br>corresponding<br>relations<br>between                                                                              | #CR <cr></cr>                   | <cr1:3,2:4<cr></cr1:3,2:4<cr>                  |
| 6 | Switch the single<br>channel input of the<br>audio to the single<br>channel or<br>multiple channel<br>audio out | >Tatob, c <cr></cr>  | <pre>a = input(1 ~<br/>matrix max) +<br/>V/E<br/>b c = output(1 ~<br/>matrix max or<br/>ALL) + V/E<br/>Note:V=Interna<br/>1 audio<br/>E=External<br/>audio</pre> | the inputl's<br>internal audio<br>switch to the<br>output2's<br>internal and<br>external audio                              | >T1Vto2V,2E <cr<br>&gt;</cr<br> | <t1vto2v, 2e<cr<br="">&gt;</t1vto2v,>          |
| 7 | Switch the audio<br>input channel to the<br>audio output<br>channel , they' re<br>correspondence                | >TRa:b,c:d <cr></cr> | a c = output (1 ~<br>matrix max) +<br>V/E<br>b d = input (1 ~<br>matrix max or<br>ALL) + V/E<br>Note:V=Interna<br>1 audio<br>E=External<br>audio                 | Switch the<br>audio input 1V<br>to the audio<br>output 2V, and<br>switch the<br>audio input 1E<br>to the audio<br>output 2E | >TR1V:2V,1E:2E<br><cr></cr>     | <tr1v:2v,1e:2e<br><cr></cr></tr1v:2v,1e:2e<br> |
| 8 | Select the audio input<br>channel, it need to<br>combination with<br>the >TSWO command use                      | >TSWI:a <cr></cr>    | a = input(1 ~<br>matrix max) +<br>V/E<br>Note:<br>V=Internal<br>audio<br>E=External                                                                              | Select the<br>audio input 2A                                                                                                | >TSWI:2V <cr></cr>              | <tswi:2<cr></tswi:2<cr>                        |

|    |                                                                              |                                 | audio                                                                                                    |                                                                                                    |                                 |                                                |
|----|------------------------------------------------------------------------------|---------------------------------|----------------------------------------------------------------------------------------------------|----------------------------------------------------------------------------------------------------|---------------------------------|------------------------------------------------|
| 9  | Select the audio input<br>from the >TSWI, then<br>switch to the audio<br>out | >TSW0:a <cr></cr>               | a = output(1 ~<br>matrix max) +<br>V/E<br>Note:V=Interna<br>1 audio<br>E=External<br>audio                                                                                                    | Select the<br>audio input<br>from the >TSWI,<br>then switch to<br>the audio<br>output 3V and<br>3E | >TSWO:3V,3E <cr<br>&gt;</cr<br> | <tsw0:2,3<cr></tsw0:2,3<cr>                    |
| 10 | Query the status of<br>audio output                                          | #TR <cr></cr>                   | NULL                                                                                                    | Query<br>corresponding<br>relations<br>between                                                     | #TR <cr></cr>                   | <tr1v:3v,2v:4b<br><cr></cr></tr1v:3v,2v:4b<br> |
| 11 | Save the scene                                                               | >Sa <cr></cr>                   | a = Scene<br>location<br>(1~32max)                                                                                                    | Save the<br>current state<br>to the 10 scene                                                       | >S10 <cr></cr>                  | <cr1:3,2:4,<br><cr></cr></cr1:3,2:4,<br>       |
| 12 | Call the scene                                                               | >Ra <cr></cr>                   | a = Scene<br>location<br>(1~32max)                                                                                                    | Call the scene<br>10                                                                               | >R10 <cr></cr>                  | <cr1:3,2:4,<br><cr></cr></cr1:3,2:4,<br>       |
| 13 | Switch the audio and video synchronization                                   | >SYNC:a <cr></cr>               | a =<br>0:no<br>synchronous<br>1:synchronous                                                                                                    | Switch<br>synchronous                                                                              | >SYNC:1 <cr></cr>               | <sync:1<cr></sync:1<cr>                        |
| 14 | Query the status of<br>the audio and video<br>synchronization                | #SYNC <cr></cr>                 | NULL                                                                                                    | Query<br>synchronous                                                                               | #SYNC <cr></cr>                 | <sync:1<cr></sync:1<cr>                        |
| 15 | Set the audio and<br>video synchronization<br>mode                           | >SYNC_MODE:a <c<br>R&gt;</c<br> | a = (mode)<br>0 : VE -> VE<br>1 : VE -> EV<br>2 : V -> VE<br>(default)<br>3 : E -> VE<br>4 : V -> V<br>5 : E -> E<br>6 : V -> E<br>7 : E -> V<br>Note:<br>V=Internal<br>audio<br>E=External<br>audio | Set the audio<br>and video<br>synchronizatio<br>n mode                                             | >SYNC_MODE:1 <c<br>R&gt;</c<br> | <sync_mode:1<c<br>R&gt;</sync_mode:1<c<br>     |
| 16 | Query the audio and<br>video synchronization<br>mode                         | #SYNC_MODE <cr></cr>            | NULL                                                                                                    | Query the audio<br>and video<br>synchronizatio<br>n mode                                           | >SYNC_MODE:1 <c<br>R&gt;</c<br> | <sync_mode:1<c<br>R&gt;</sync_mode:1<c<br>     |

| 17 | Set the scene name                           | >SNAMEa:b <cr></cr>             | <pre>a = Scene number (1~32max) b = scene name(15 English char)</pre>        | Set the scene10<br>name to<br>"Meeting"      | >SNAME10:Meeti<br>ng <cr></cr>      | <sname10:meeti<br>ng<cr></cr></sname10:meeti<br>                                              |
|----|----------------------------------------------|---------------------------------|------------------------------------------------------------------------------|----------------------------------------------|-------------------------------------|-----------------------------------------------------------------------------------------------|
| 18 | Query the scene name                         | #SNAMEa <cr></cr>               | a = Scene<br>location<br>(1~32max)                                           | Query the<br>scene10 name                    | #SNAME10 <cr></cr>                  | <sname10:meeti<br>ng<cr></cr></sname10:meeti<br>                                              |
| 19 | Whether the scene is<br>displayed on the WEB | >SUSEa:b <cr></cr>              | <pre>a = Scene number (1~32max) b = scene use (0=no display 1=display)</pre> | Set the scene10<br>for display on<br>the WEB | >SUSE10:1 <cr></cr>                 | <suse10:1<cr></suse10:1<cr>                                                                   |
| 20 | Query the status of<br>the scene             | #SUSEa <cr></cr>                | a = Scene<br>location<br>(1~32max)                                           | Query the<br>scene10 use                     | #SUSE10 <cr></cr>                   | <suse10:1<cr></suse10:1<cr>                                                                   |
| 21 | Uart switch                                  | >CUARTatob,c <c<br>R&gt;</c<br> | a = RX(1 $\sim$<br>matrix max)<br>b c = TX(1 $\sim$<br>matrix max or<br>ALL) | Uart switch rx1<br>to tx1\2                  | >CUART1to1,2 <c<br>R&gt;</c<br>     | <cuart1to1,2<c<br>R&gt;</cuart1to1,2<c<br>                                                    |
| 22 | Query the status of all uart                 | #CRUART <cr></cr>               | NULL                                                                         | Query the<br>status of all<br>uart           | #CRUART <cr></cr>                   | <cruart1:1,2:1<br>,<cr></cr></cruart1:1,2:1<br>                                               |
| 23 | Set the IP address                           | >IP:a.b.c.d <cr<br>&gt;</cr<br> | a b c d =<br>address(0~255)                                                  | set IP address<br>to the<br>192.168.2.229    | >IP:192.168.2.<br>229 <cr></cr>     | <ip:192.168.2.<br>229<cr></cr></ip:192.168.2.<br>                                             |
| 24 | Set the Subnet                               | >SUBNET:a.b.c.<br>d <cr></cr>   | a b c d =<br>address(0~255)                                                  | set Subnet to<br>the<br>255.255.255.0        | >SUBNET:255.25<br>5.255.0 <cr></cr> | <subnet:255.25<br>5.255.0<cr></cr></subnet:255.25<br>                                         |
| 25 | Set the Gateway                              | >GATEWAY:a.b.c<br>.d <cr></cr>  | a b c d =<br>address(0~255)                                                  | set Gateway to<br>the<br>255.255.255.0       | >GATEWAY:192.1<br>68.2.1 <cr></cr>  | <gateway:192.1<br>68.2.1<cr></cr></gateway:192.1<br>                                          |
| 26 | Set the Socket Server port                   | >PORT:a <cr></cr>               | a = Server port                                                              | Set the Socket<br>Server port to<br>the 1001 | >PORT:1001 <cr></cr>                | <port:1001<cr></port:1001<cr>                                                                 |
| 27 | Set Network DHCP                             | >DHCP:a <cr></cr>               | 1= 0:no open<br>1:open                                                       | Set Network<br>DHCP for open<br>status       | >DHCP:1 <cr></cr>                   | <dhcp:1<cr></dhcp:1<cr>                                                                       |
| 28 | Query the network information                | #NETWORK <cr></cr>              | NULL                                                                         | Query the<br>network<br>information          | #NETWORK <cr></cr>                  | <ip:192.168.2.<br>229<cr><br/><subnet:255.25< td=""></subnet:255.25<></cr></ip:192.168.2.<br> |

|    |                                                                                                    |                       |                                                                                                    |                                                             |                                   | 5.255.0 <cr><br/><gateway:192.1<br>68.2.1<cr><br/><port:1001<cr></port:1001<cr></cr></gateway:192.1<br></cr> |
|----|----------------------------------------------------------------------------------------------------|-----------------------|----------------------------------------------------------------------------------------------------|-------------------------------------------------------------|-----------------------------------|----------------------------------------------------------------------------------------------------|
| 29 | Set the serial port                                                                                                    | >UART:a,b,c,d<<br>CR> | <pre>a = Baud Rate(115200 38400 19200 9600) b = Data bits(8 9) c = Stop bits(1 1.5 2) d = Parity bits(None Odd Even)</pre> | Set the serial<br>to the<br>9600,8,1,None                   | >UART:9600,8,1<br>,None <cr></cr> | <uart:9600,8,1<br>,None<cr></cr></uart:9600,8,1<br>                                                          |
| 30 | Query the serial port                                                                                                    | #UART <cr></cr>       | NULL                                                                                                    | Query the serial port                                       | #UART <cr></cr>                   | <uart:9600, 1<br="" 8,="">, None<cr></cr></uart:9600,>                                                       |
| 31 | Set command enable,<br>the commands received<br>by socket and serial<br>port will not be<br>processed after<br>closing (but<br>the >CMDEN:a <cr><br/>command will not be<br/>affected).</cr> | >CMDEN:a <cr></cr>    | a = 0:no make<br>1:make                                                                                                    | Set command<br>enable                                       | >CMDEN:1 <cr></cr>                | <cmden:1<cr></cmden:1<cr>                                                                                    |
| 32 | Query the status of<br>the command enable                                                                                                    | #CMDEN <cr></cr>      | NULL                                                                                                    | Query the<br>status of the<br>command enable                | #CMDEN <cr></cr>                  | <cmden:1<cr></cmden:1<cr>                                                                                    |
| 33 | Set the sound when<br>send the command is<br>sent                                                                                                    | >CSOUND:a <cr></cr>   | a = 0:no sound<br>1:sound                                                                                                  | Set the sound<br>when send the<br>command is sent           | >CSOUND:1 <cr></cr>               | <csound:1<cr></csound:1<cr>                                                                                  |
| 34 | Query the status of<br>the sound when command<br>is sent                                                                                                    | #CSOUND <cr></cr>     | NULL                                                                                                    | Query the<br>status of the<br>sound when<br>command is sent | #CSOUND <cr></cr>                 | <csound:1<cr></csound:1<cr>                                                                                  |
| 35 | switch EDID of the<br>output to the input<br>port                                                                                                    | >EDIDatob <cr></cr>   | <pre>a = output(1<br/>~ matrix max)<br/>b = input(1 ~<br/>matrix max or<br/>ALL)</pre>                                     | Switch EDID of<br>the output 1 to<br>the input 2<br>port    | >EDID1to2 <cr></cr>               | <edid1to2<cr></edid1to2<cr>                                                                                  |
| 36 | switch EDID of the<br>system to the input<br>port                                                                                                    | >SYSEatob <cr></cr>   | a = system(1<br>~ 16)<br>b = input(1 ~                                                                                     | Switch system'<br>s EDID 1 to the<br>input 2 port           | >SYSE1to2 <cr></cr>               | <syse1to2<cr></syse1to2<cr>                                                                                  |

|    |                                                                                                    |                                 | matrix max or<br>ALL)                                                                                                    |                                                                          |                                                                               |                                                   |
|----|----------------------------------------------------------------------------------------------------|---------------------------------|----------------------------------------------------------------------------------------------------|--------------------------------------------------------------------------|-------------------------------------------------------------------------------|---------------------------------------------------|
| 37 | Save EDID of the<br>output to the system                                                                  | >SEDIDatob <cr></cr>            | <pre>a = output(1 ~ matrix max) b = system(1 ~ 16)</pre>                                                                                                    | Save EDID of<br>the output 1 to<br>system 2                              | >SEDID1to2 <cr></cr>                                                          | <sedid1to2<cr></sedid1to2<cr>                     |
| 38 | Select the output port<br>to output HDMI or DVI<br>formats                                                | >HDMODE:a,b <cr<br>&gt;</cr<br> | a = output(1<br>~ matrix max)<br>b = 0:DVI<br>1:HDMI                                                                                                    | Set the output<br>2 for HDMI<br>format                                   | >HDMODE:2,1 <cr< td=""><td><hdmode:2,1<cr< td=""></hdmode:2,1<cr<></td></cr<> | <hdmode:2,1<cr< td=""></hdmode:2,1<cr<>           |
| 39 | Open or close the HDCP<br>of the port (IN/OUT<br>card)                                                    | >HDCP:a,b <cr></cr>             | a = port(1 ~<br>matrix max)<br>b = 0:OFF<br>1:ON                                                                                                    | Set the port 2<br>the hdcp for<br>off                                    | >HDCP:2,0 <cr></cr>                                                           | <hdcp:2,0<cr></hdcp:2,0<cr>                       |
| 40 | Turn on or off the<br>power of the card                                                                   | >CPOWER:a,b <cr<br>&gt;</cr<br> | a = port(1 ~<br>matrix max)<br>b = 0:OFF<br>1:ON                                                                                                    | Close the port<br>2 power supply                                         | >CPOWER:2,0 <cr< td=""><td><cpower:2,0<cr< td=""></cpower:2,0<cr<></td></cr<> | <cpower:2,0<cr< td=""></cpower:2,0<cr<>           |
| 41 | Query the power<br>status of card                                                                         | #CPOWER:a <cr></cr>             | a = port(1 ~<br>matrix max)                                                                                                    | Query the<br>power status of<br>card 2                                   | #CPOWER:2 <cr></cr>                                                           | <cpower:2,0<cr< td=""></cpower:2,0<cr<>           |
| 42 | Set user login WEB<br>interface's user name<br>and password (Arabic<br>numerals and English<br>word only) | >MUNP:a,b <cr></cr>             | <pre>a = name(15<br/>the English<br/>characters or<br/>Arabic<br/>numerals)<br/>b =<br/>password(15<br/>the English<br/>characters or<br/>Arabic<br/>numerals)</pre> | set user<br>name:Main<br>password:12345<br>6                             | >MUNP:Main, 123<br>456 <cr></cr>                                              | <munp:main, 123<br="">456<cr></cr></munp:main,>   |
| 43 | Query management user<br>name and password                                                                | #MUNP <cr></cr>                 | NULL                                                                                                    | Query<br>management<br>user name and<br>password                         | #MUNP <cr></cr>                                                               | <munp:main,123<br>456<cr></cr></munp:main,123<br> |
| 44 | Send commands to control board                                                                            | >COMa <cr></cr>                 | a = control<br>card command                                                                                                    | send "-TEST"<br>string                                                   | >COM-TEST <cr></cr>                                                           | NULL(you don't<br>online returns<br>the ERROR)    |
| 45 | Checking whether the<br>central control board<br>is online or not                                         | #COM <cr></cr>                  | NULL                                                                                                    | can check out<br>the central<br>control board<br>is online by<br>sending | #COM <cr></cr>                                                                | <com:1<cr></com:1<cr>                             |

|    |                                                        |                                 |                                                                                                    | <pre>"#COM<cr>"to get a response of "<com:1<cr>"</com:1<cr></cr></pre> |                                                     |                                                                                                    |
|----|--------------------------------------------------------|---------------------------------|----------------------------------------------------------------------------------------------------|------------------------------------------------------------------------|-----------------------------------------------------|----------------------------------------------------------------------------------------------------|
| 46 | To TCP Socket server<br>send data                      | >SEND-SS:a:b,c<br><cr></cr>     | a = IP<br>b = Server port<br>c = data                                                                                 | To<br>192.168.88.100<br>: 1001 send<br>"TEST"                          | >SEND-SS:192.1<br>68.88.100:1001<br>,TEST <cr></cr> | >SEND-SS:4 <cr></cr>                                                                                                    |
| 47 | Query status<br>information Returned<br>in JSON format | #JSON:a,b <cr></cr>             | <pre>a = ("video", "scen e", "system", "w eburl", "cont") b = mark(Status update version, 0 = Request all data)</pre> | Query the state<br>of the video                                        | >JSON:video,O<<br>CR>                               | <pre>{     "system": {         "run": "Run         000:01:15",         "temp":         "20~35",         "ip":         "192.168.88.15         1:8020",         "wcolor":         "#66ff00",         "mark": 55,         "ahpd": 1,         "lang": 1,         "uhpd": 1,         "uhpd": 1,         "uhpd": 1,         "uhpd": 1,         "uhpd": 1,         "uhpd": 1,         "uhpd": 1,         "uhpd": 1,         "uhpdte":         true         },      } </pre> |
| 48 | Set the system<br>language                             | >LANG:a <cr></cr>               | a = 0: English<br>1: Chinese                                                                                          | Set the system<br>language is<br>Chinese                               | >LANG:1 <cr></cr>                                   | <lang:1<cr></lang:1<cr>                                                                                                    |
| 49 | Query system language                                  | #LANG <cr></cr>                 | NULL                                                                                                    | Query system<br>language                                               | #LANG <cr></cr>                                     | <lang:1<cr></lang:1<cr>                                                                                                    |
| 50 | Restart the system                                     | >SOF-RESTART <c<br>R&gt;</c<br> | NULL                                                                                                    | Restart the<br>system                                                  | >SOF-RESTART <c<br>R&gt;</c<br>                     | <sof-restart<c<br>R&gt;</sof-restart<c<br>                                                                                                    |
| 51 | Restore the factory<br>Settings                        | >SYS-RESET <cr></cr>            | NULL                                                                                                    | Restore the<br>factory<br>Settings                                     | >SYS-RESET <cr></cr>                                | <sys-reset<cr></sys-reset<cr>                                                                                                    |
| 52 | Query all the daughter card types                      | #RCID <cr></cr>                 | NULL(return<br>data<br>reference<br>link)                                                                             | Query all the<br>daughter card<br>types                                | #RCID <cr></cr>                                     | <rcid:1:i1,2:n<br>/A<cr></cr></rcid:1:i1,2:n<br>                                                                                                    |
| 53 | Query main software<br>version                         | #SVER <cr></cr>                 | NULL                                                                                                    | Query main<br>software                                                 | #SVER <cr></cr>                                     | <sver:1.0.0<cr< td=""></sver:1.0.0<cr<>                                                                                                    |

|    |                                                    |                               |                                                                                              | version                                        |                                       |                                         |
|----|----------------------------------------------------|-------------------------------|----------------------------------------------------------------------------------------------|------------------------------------------------|---------------------------------------|-----------------------------------------|
| 54 | Query hardware<br>version                          | #HVER <cr></cr>               | NULL                                                                                         | Query hardware version                         | #HVER <cr></cr>                       | <hver:1.0.0<cr></hver:1.0.0<cr>         |
| 55 | Query the firmware<br>version of the back<br>board | #BVER <cr></cr>               | NULL                                                                                         | Query back<br>software<br>version              | #BVER <cr></cr>                       | <bver:1.0.0<cr< td=""></bver:1.0.0<cr<> |
| 56 | Query the matrix type                              | #MO <cr></cr>                 | NULL                                                                                         | Query matrix<br>type                           | #MO <cr></cr>                         | <mvp-16c<cr></mvp-16c<cr>               |
| 57 | send commands to HDBT<br>cards                     | >SEND-CU:a:xb:<br>c <cr></cr> | a = baud<br>Rate(115200<br>38400 19200<br>9600)<br>x =I or 0<br>b = card<br>port<br>c = data | For example,<br>send "TEST"<br>to output port1 | >SEND-CU:11520<br>0:01:TEST <cr></cr> |                                         |

Update time:2017-1-17

> - Command, # - Query, < - Response

 $\langle CR \rangle$  = 0x0D Hex / 13 Decimal

Note: The default communication settings are 115200 8N1 None. IP

address:192.168.88.229 Socket Server port:1001

# **Safety Information**

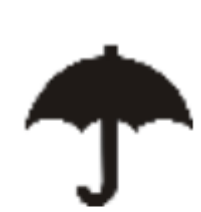

To reduce the risk of electric shock, do not expose this product to rain or moisture.

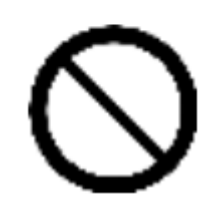

Do not modify the wall plug. Doing so will void the warranty and safety features.

If the wall plug does not fit into your local

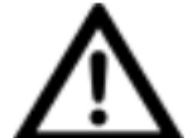

power socket, hire and electrician to replace

your obsolete socket.

This equipment should be install near the

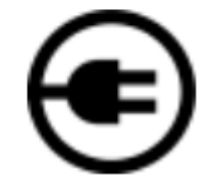

socket outlet and the device should be easily

accessible in the case it require disconnection

# <u>Warranty</u>

Warranty time is two year and from the date of original shipment. This warranty shall be void if a serial number has been removed from the product.

Upon determination of a legitimate defect covered by this warranty, user should bear the transport cost during the warranty. If product is out of warranty then repair charge is required. Minimum repair charge: 10% of the retail price plus the cost of failed components. We will repair the failed product after repair cost has been approved by Customers and proper financial arrangements are made. Customer must cover round trip shipment expenses.

# **Return and RMA Policies**

Shipments will not be receiver and processed for warranty repair/replacement without an RMA(Return Materials Authorization).